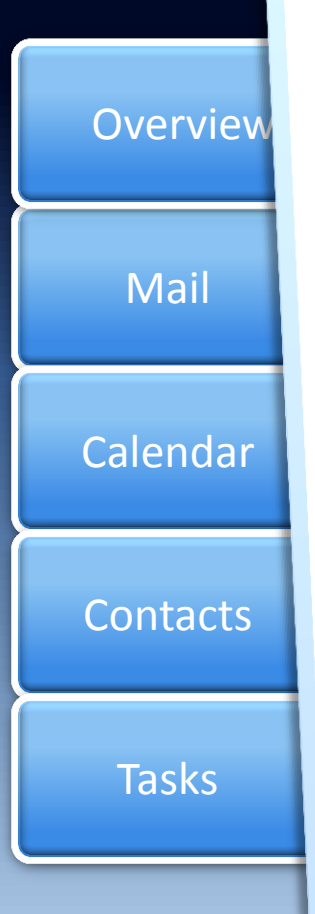

#### What is Outlook Web App (OWA)?

Outlook Web App, which will be more commonly referred to as OWA, is a secure Microsoft WebMail product that allows you to read your email from any computer with an Internet connection.

neor

https://exchange.neomin.org

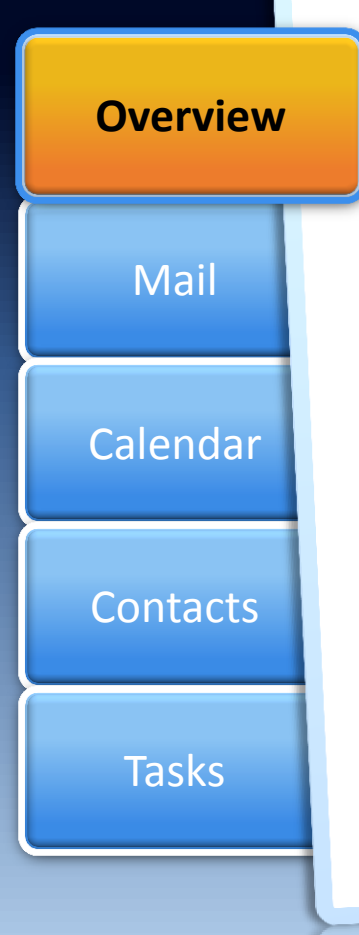

#### Overview

- School districts will begin migrating to OWA (along with the standard Microsoft Exchange Server) in the 2010/2011 school year.
- The web interface of OWA resembles the interface in Microsoft Outlook. If you have used Outlook, OWA should be very comfortable.

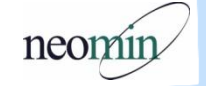

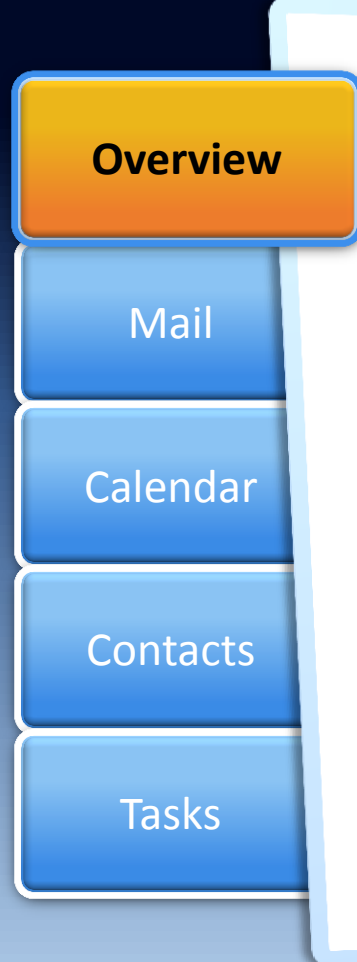

#### **Logging Into OWA**

- There are 2 security options when logging into OWA:
  - <u>Public Computer</u>: this options does not *cache* any of your login information or emails. You will not be able to save email attachments via this option.
  - <u>Private Computer</u>: this option will remember your email address and cache some information. Email attachments can be save via this option.
- Please remember to use your <u>full email address</u>, not just your username when logging into OWA.
- Once logged in you can change your password from the OWA interface. You can also set your vacation notice from within OWA.

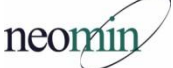

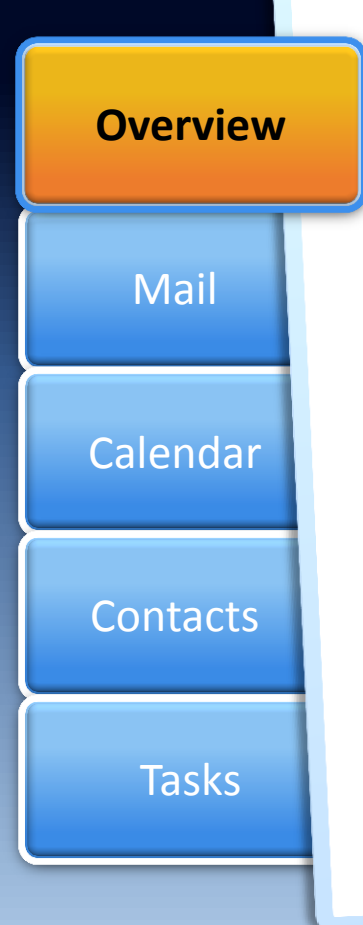

Logging Into OWA: Two interfaces to choose from!

- 1. "Premium" interface comes closest to replicating the actual Microsoft Office Outlook experience, with some right-click functionality and access to the full feature set.
- 2. "Light" interface you receive the Light interface when you are not using one of the browsers or browser versions listed for the premium interface, or you have enabled the "Blind and low vision experience" option in OWA.

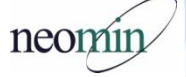

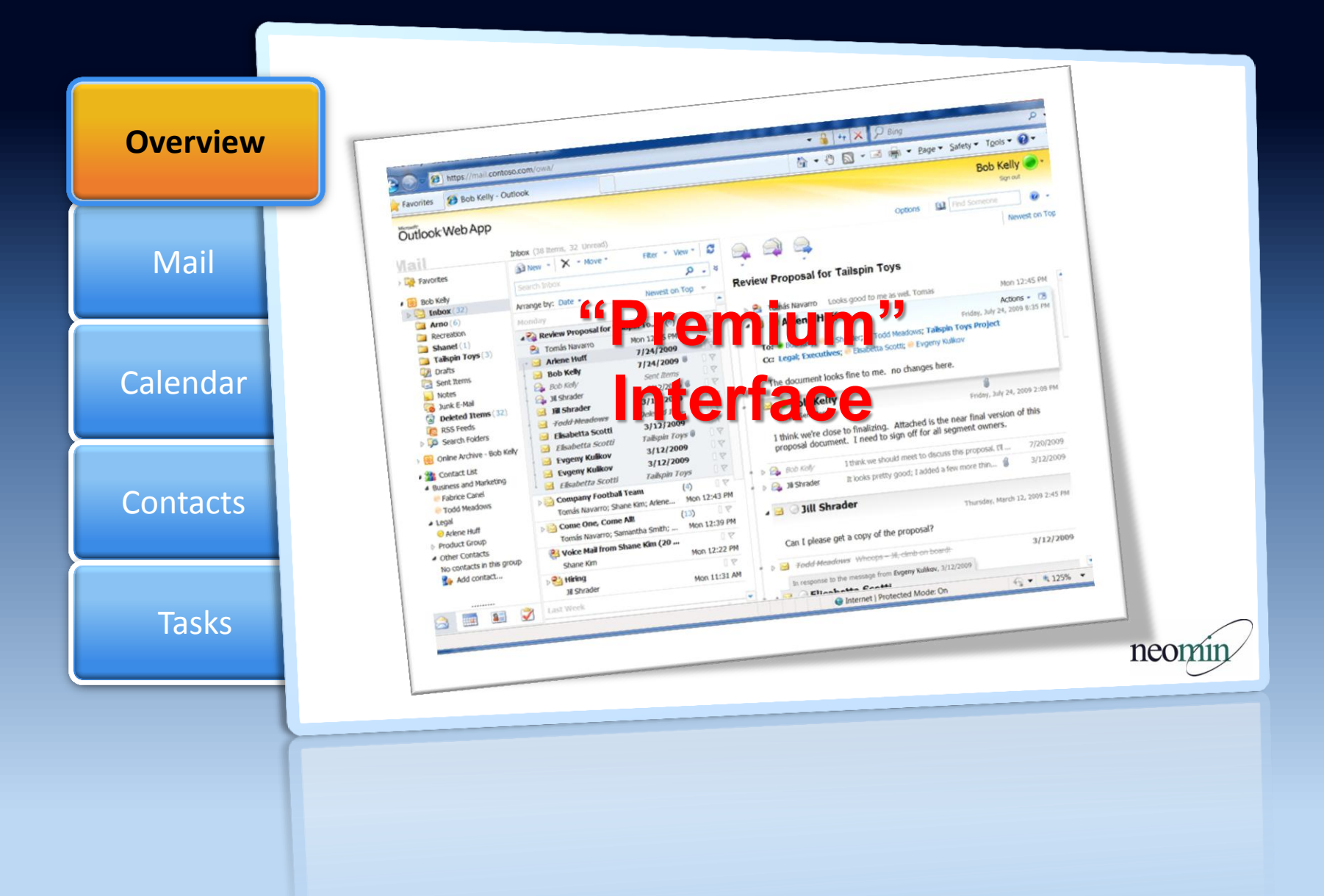

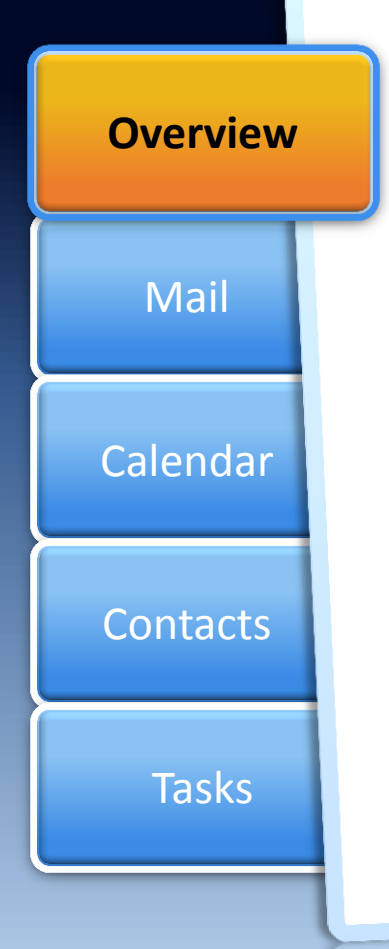

#### **Requirements for "Premium" Interface:**

- Internet Explorer 7 and above, FireFox 3 and above, Safari 3 on a Mac, and Google Chrome 5 and above.
- If your web browser meets the requirements above, "Premium" will display as the default interface.

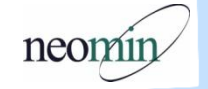

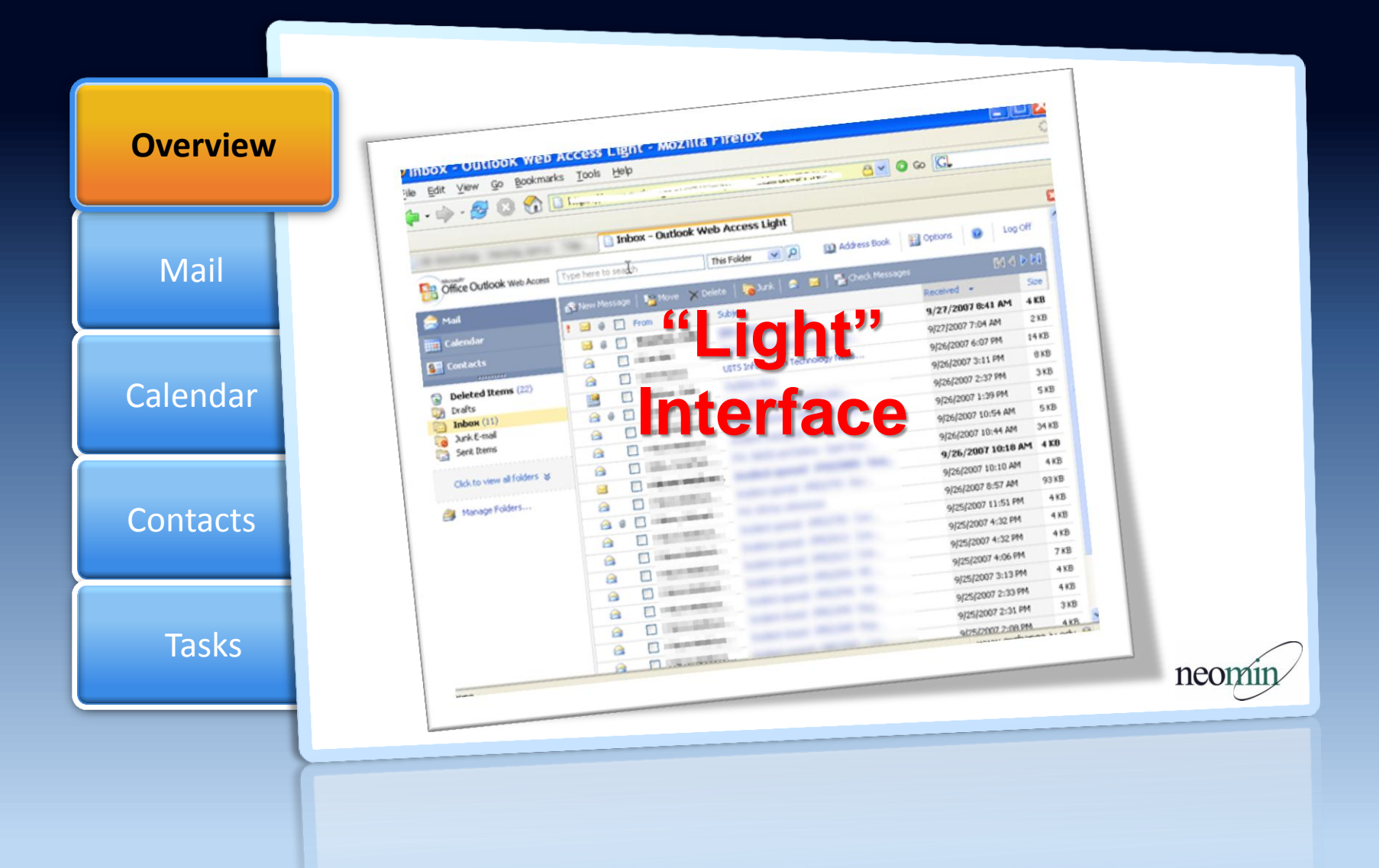

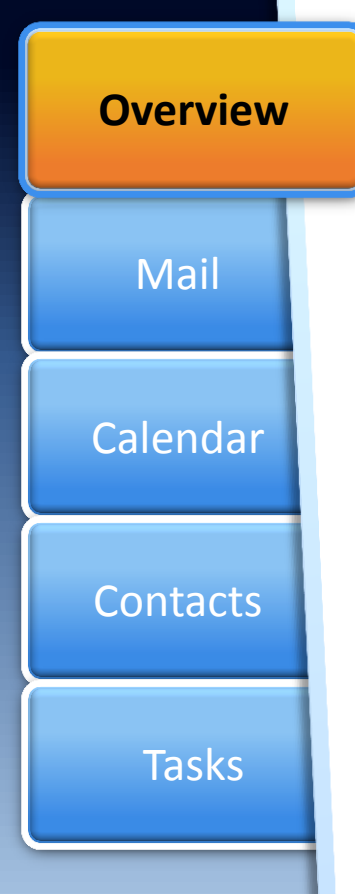

#### Features missing from "Light" Interface:

- The Tasks module
- Task-specific properties: Only the text of the task items can be read through OWA Light.
- Reminders
- HTML composing of messages: OWA Light users get only plain text textboxes with no editing or formatting options.
- Flags and Categories
- Monthly or weekly view in Calendar: OWA Light shows the daily view only.
- Free/Busy grid in Appointment/Meeting Scheduling Assistant: OWA Light users get only "Suggested Times".
- Print
- Spell Check
- Conversation View
- Account Quota information
- Recover Deleted Items
- Add/edit distribution lists
- Public Folder access
- S/MIME features
- Add/edit rules

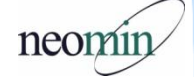

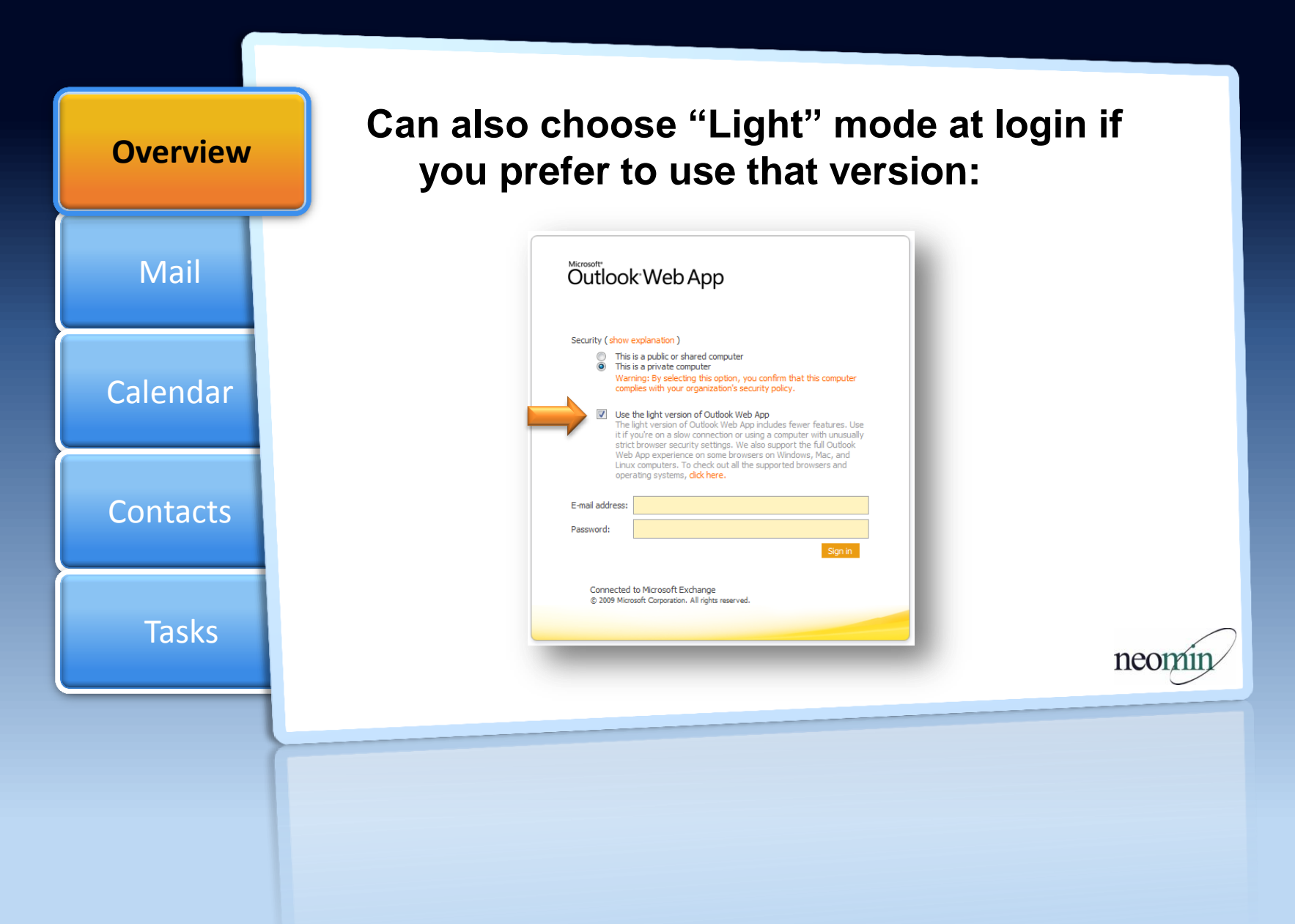

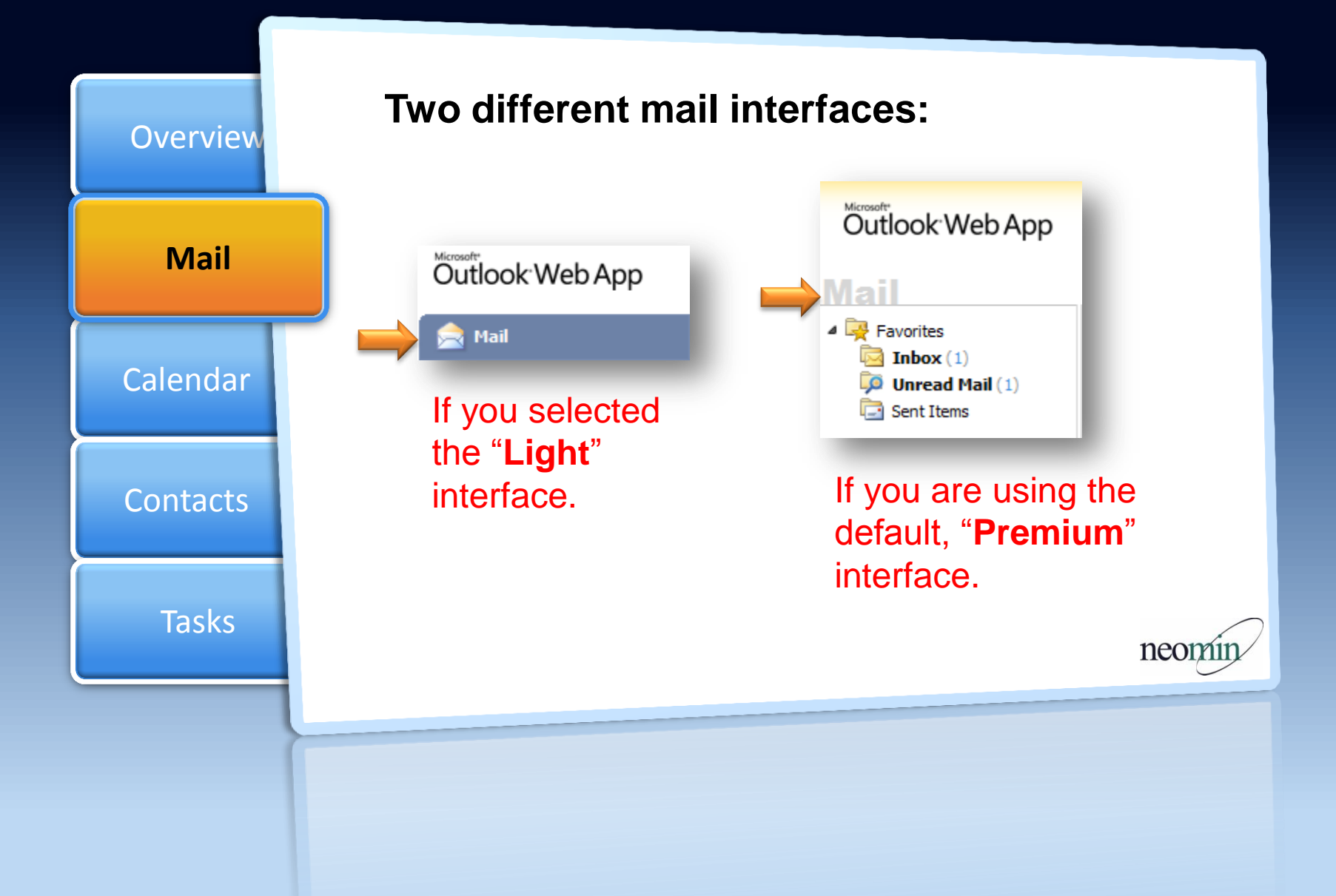

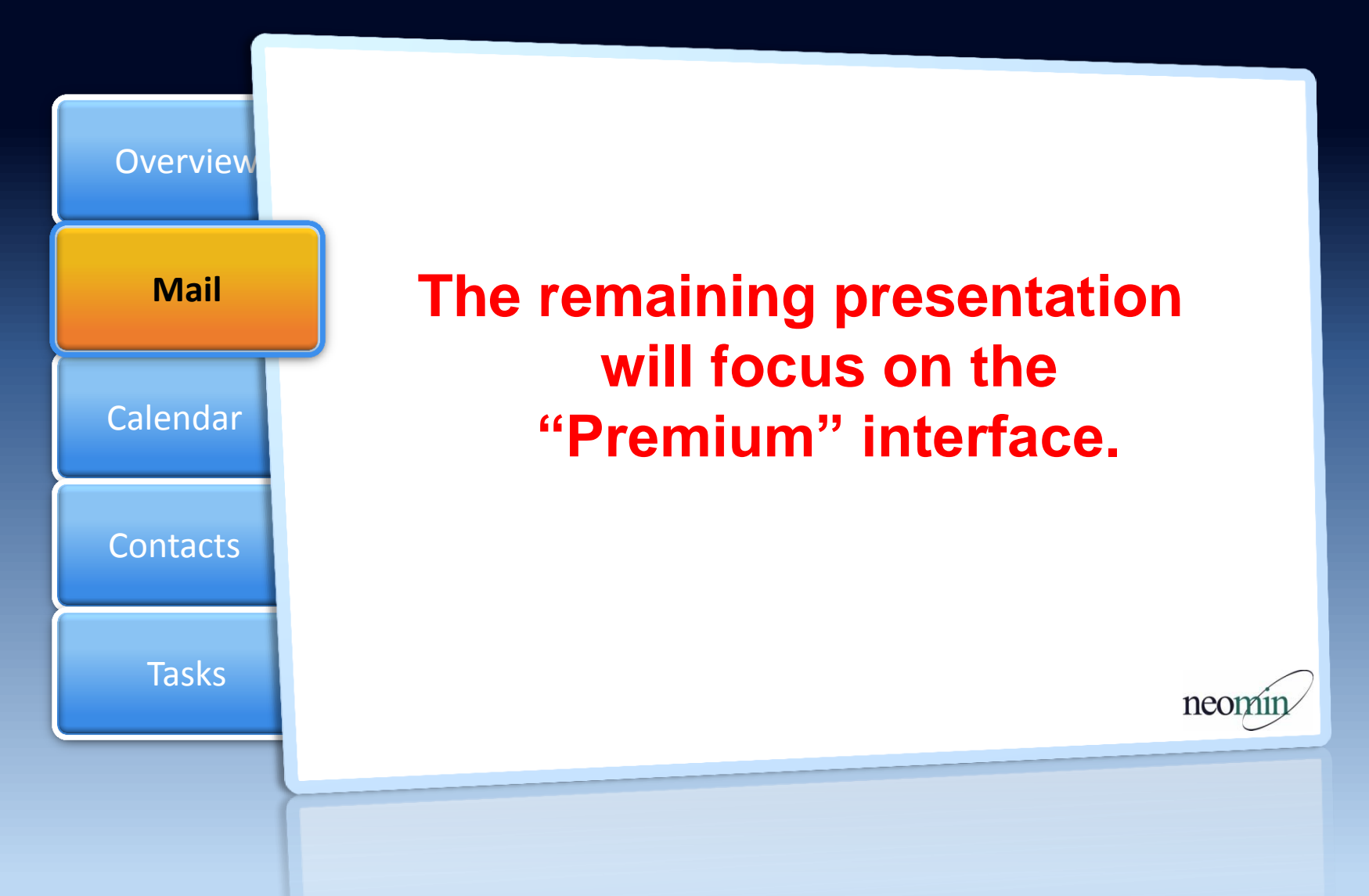

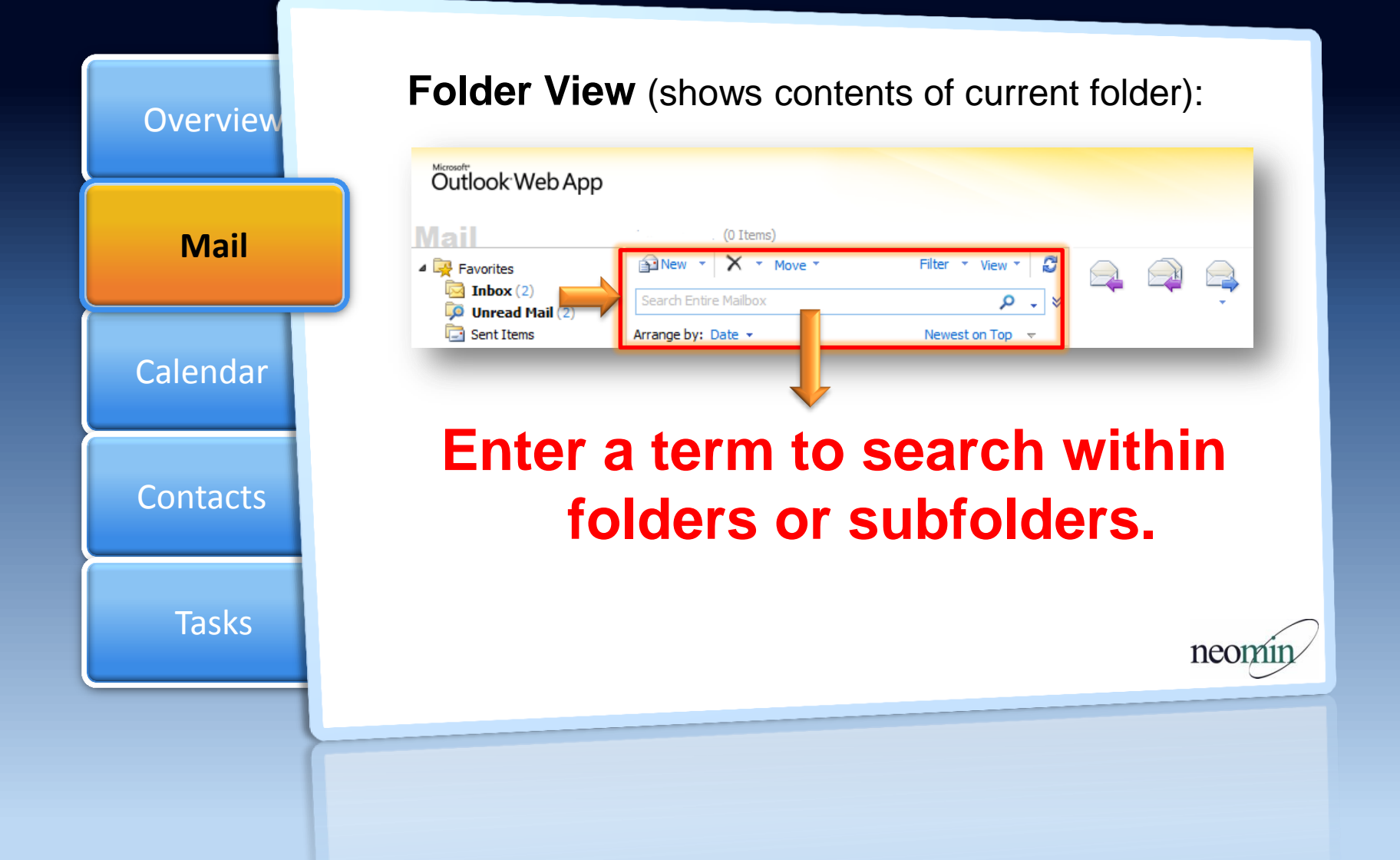

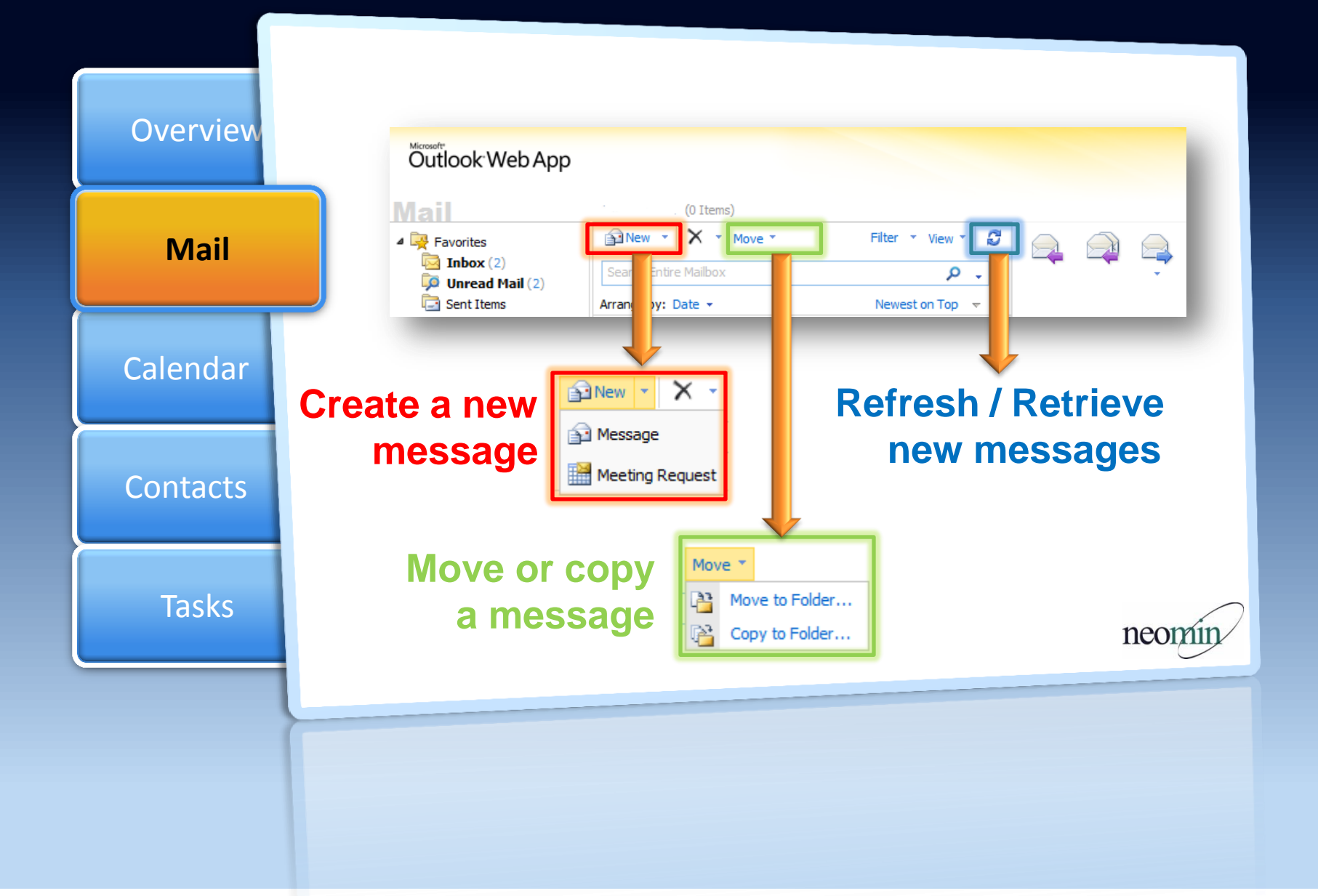

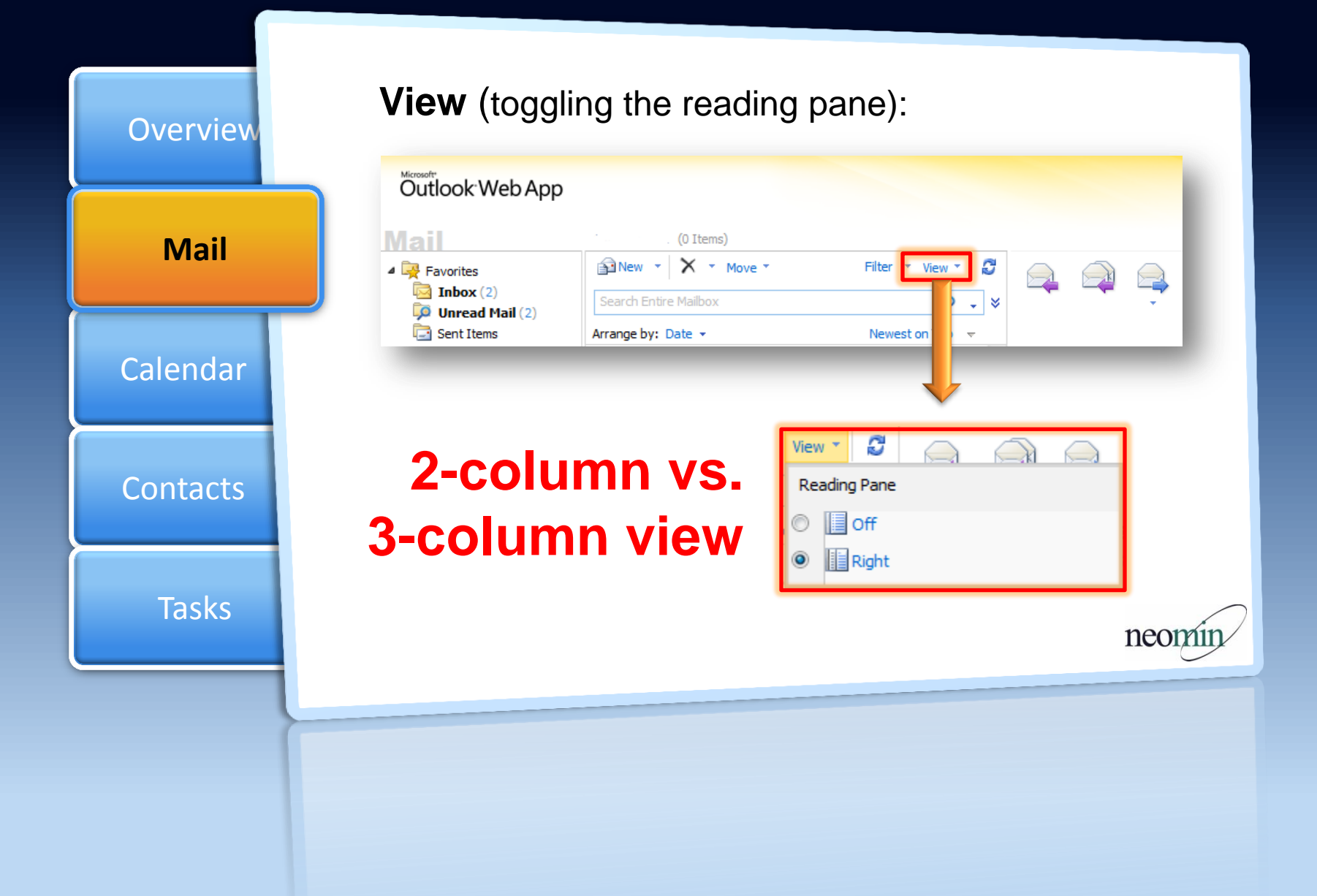

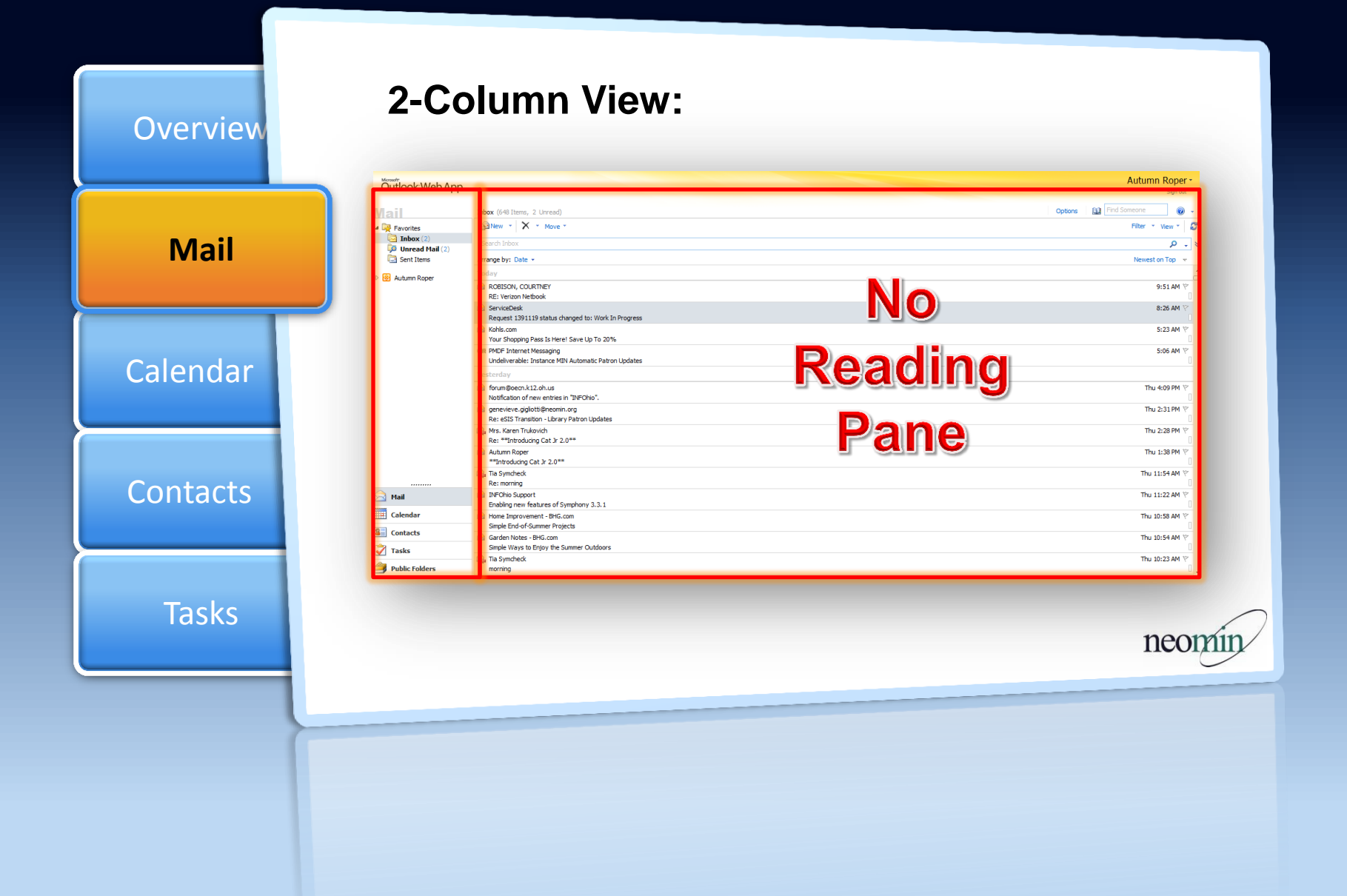

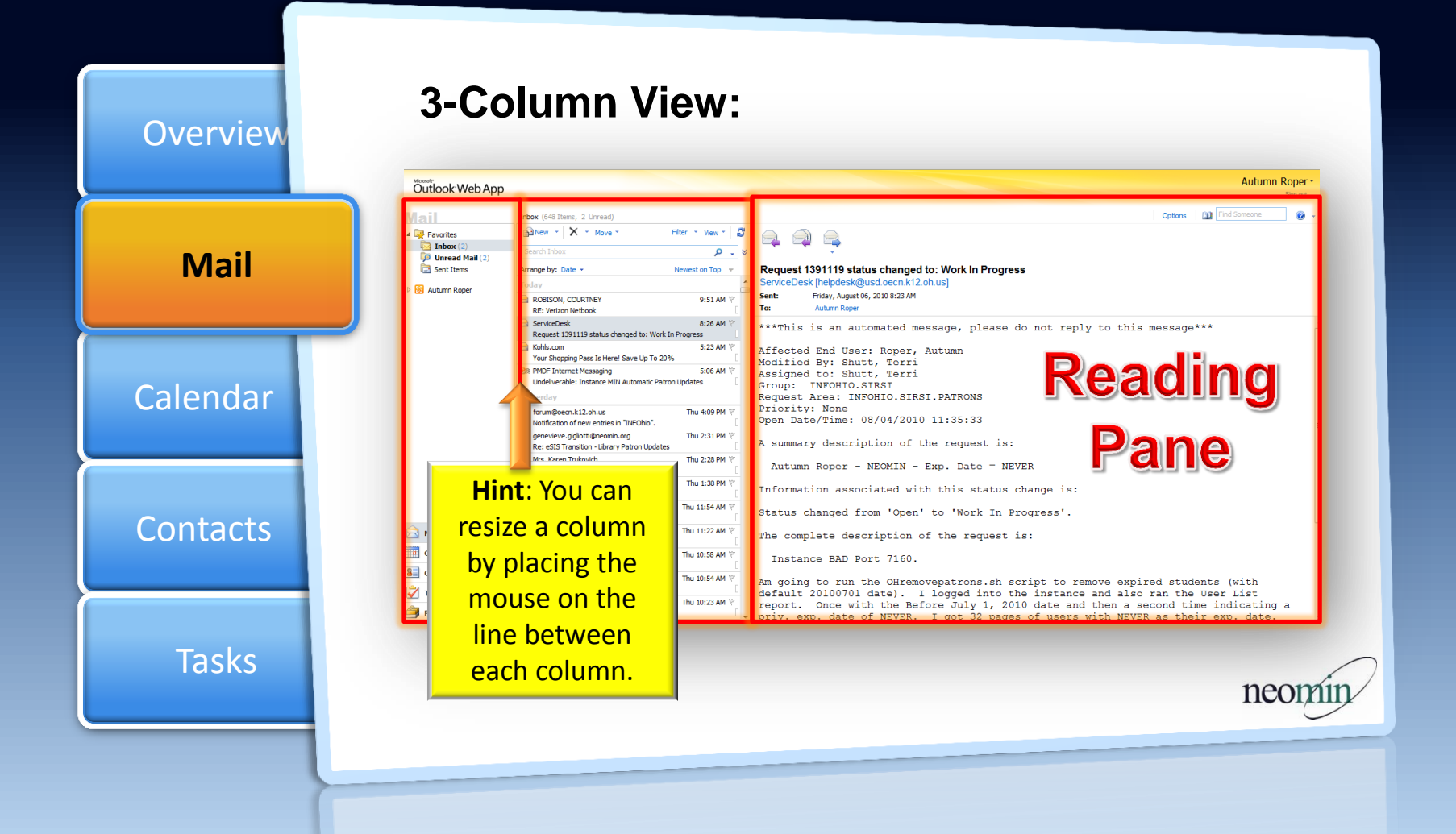

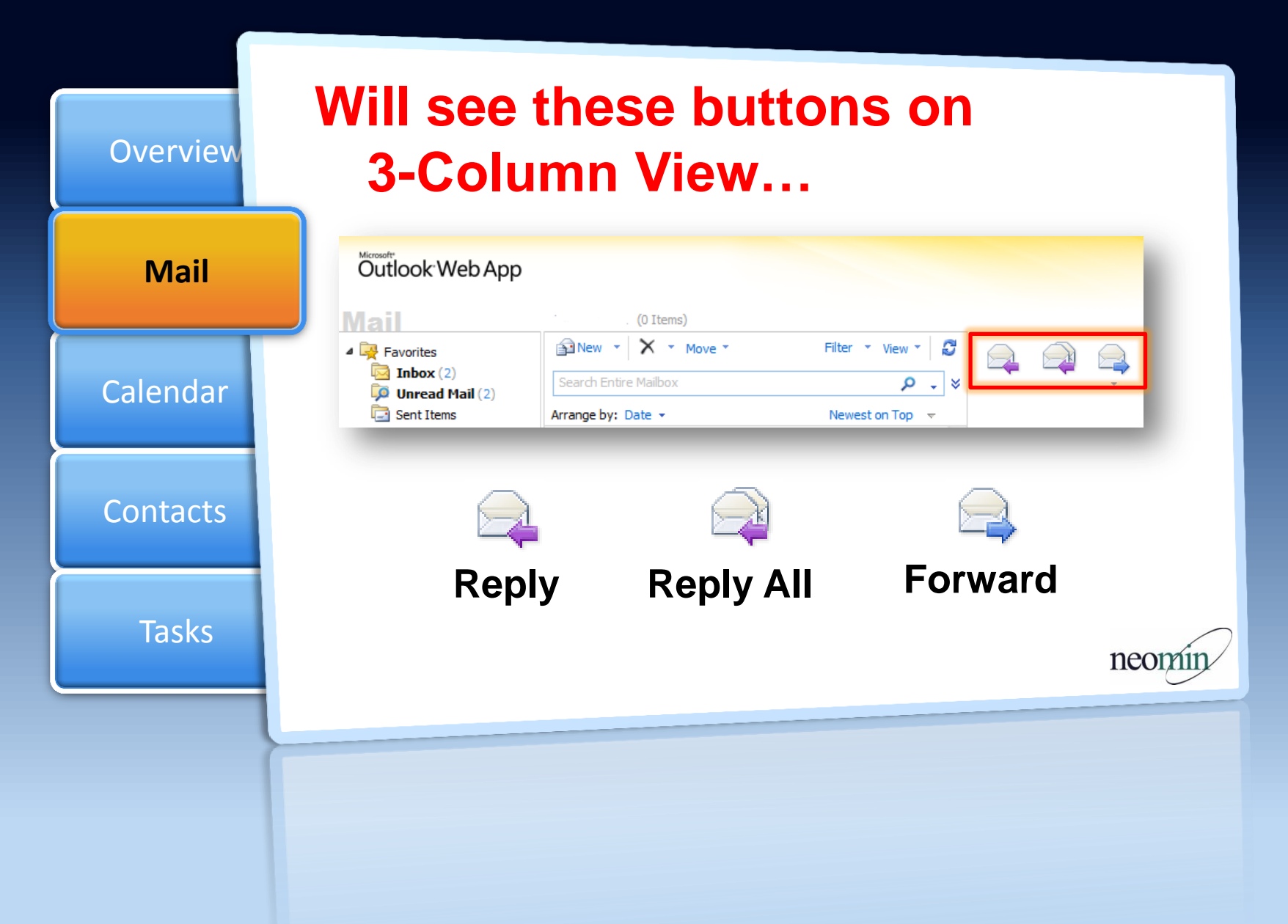

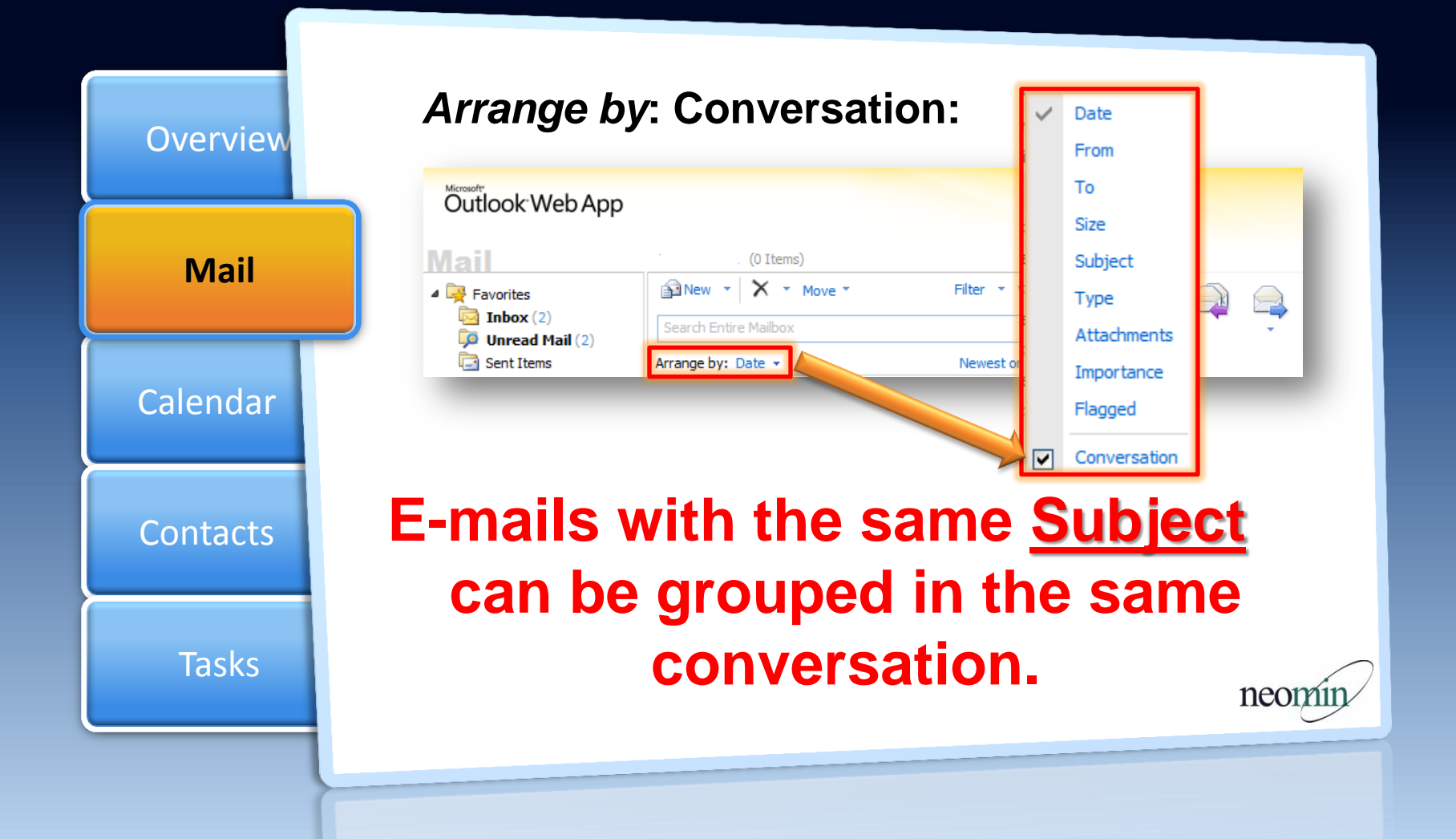

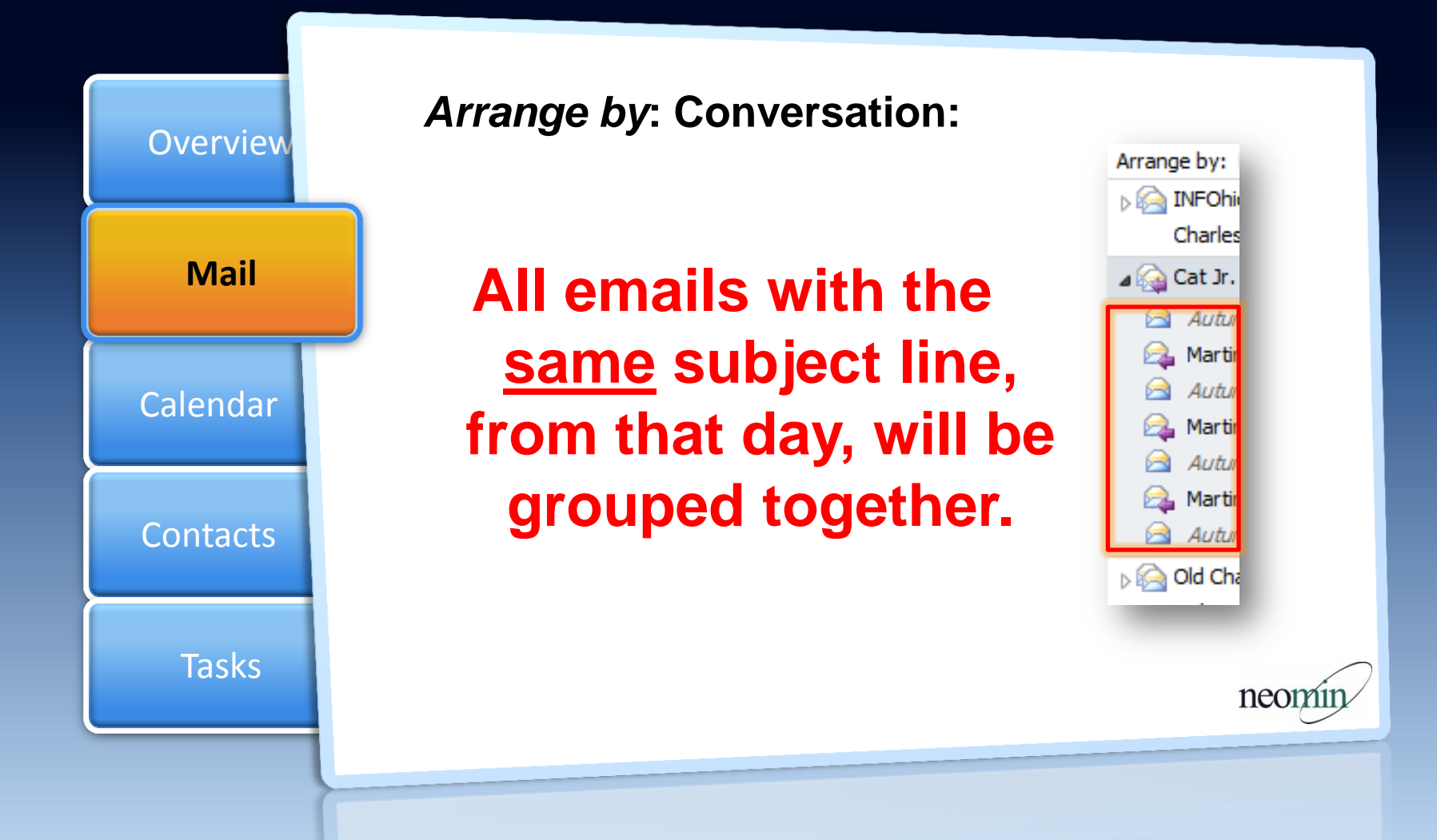

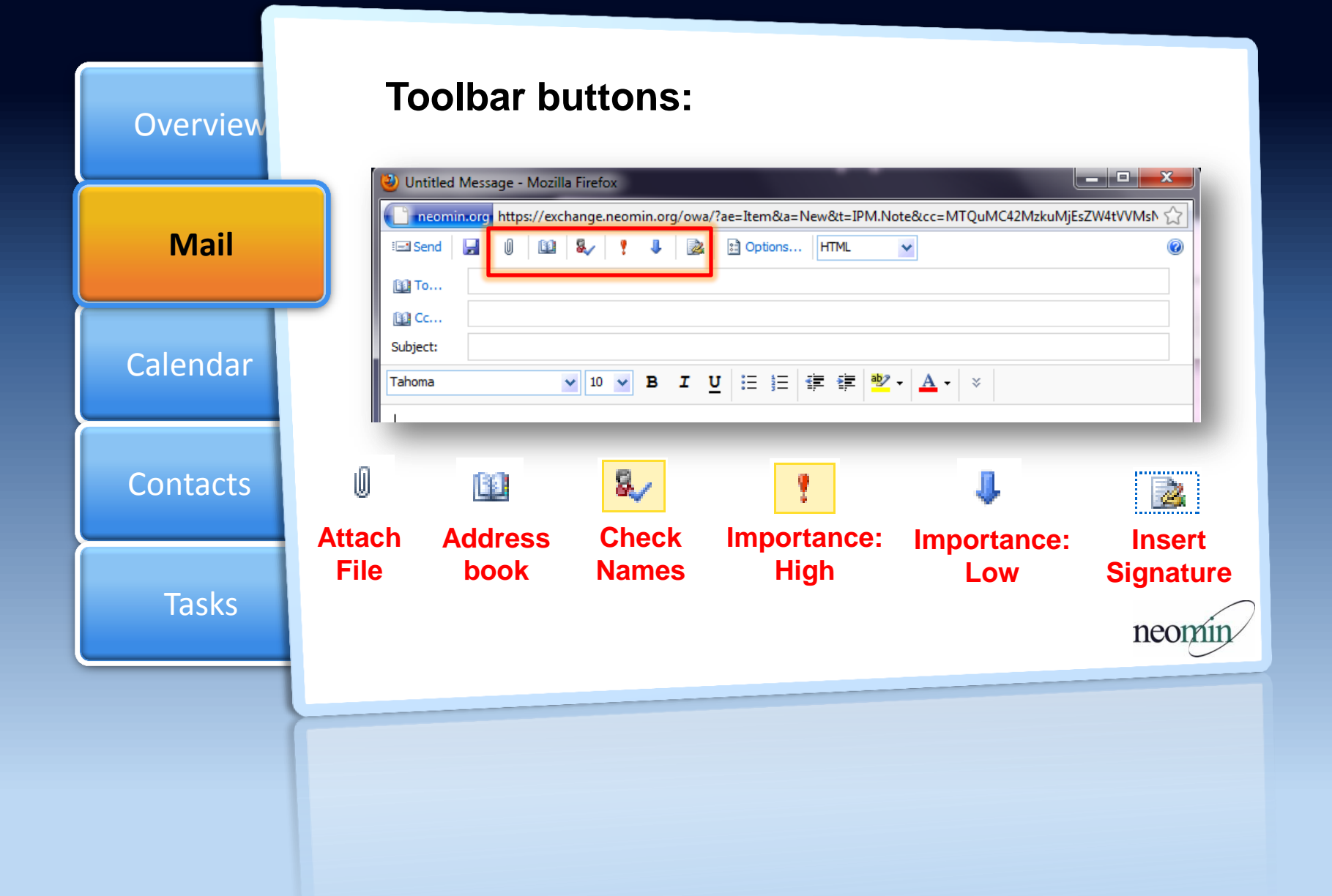

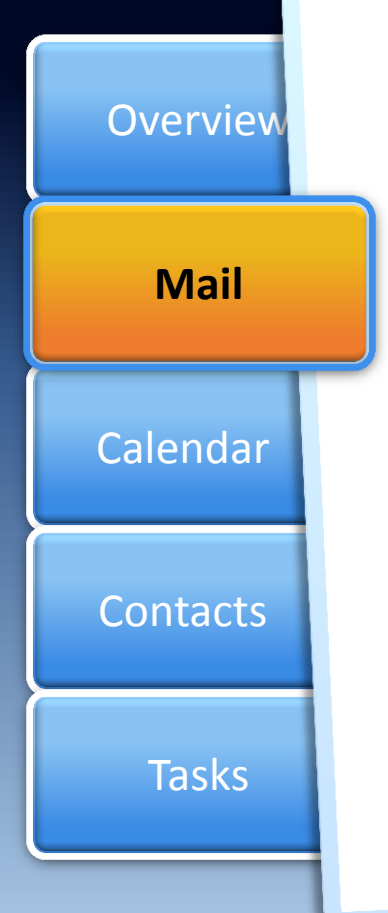

#### **Insert Signature button:**

- When you create a new message, add your signature to it by clicking **Insert Signature** on the toolbar.
- **NOTE:** You need to first create the signature file on the main OWA screen > Options > Settings > Mail

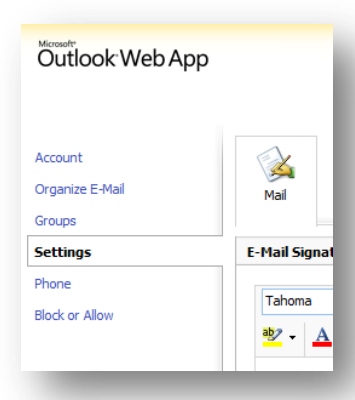

Automatically include my signature on messages I send

You can also set the Signature file to <u>automatically</u> be included in each email...

neomin

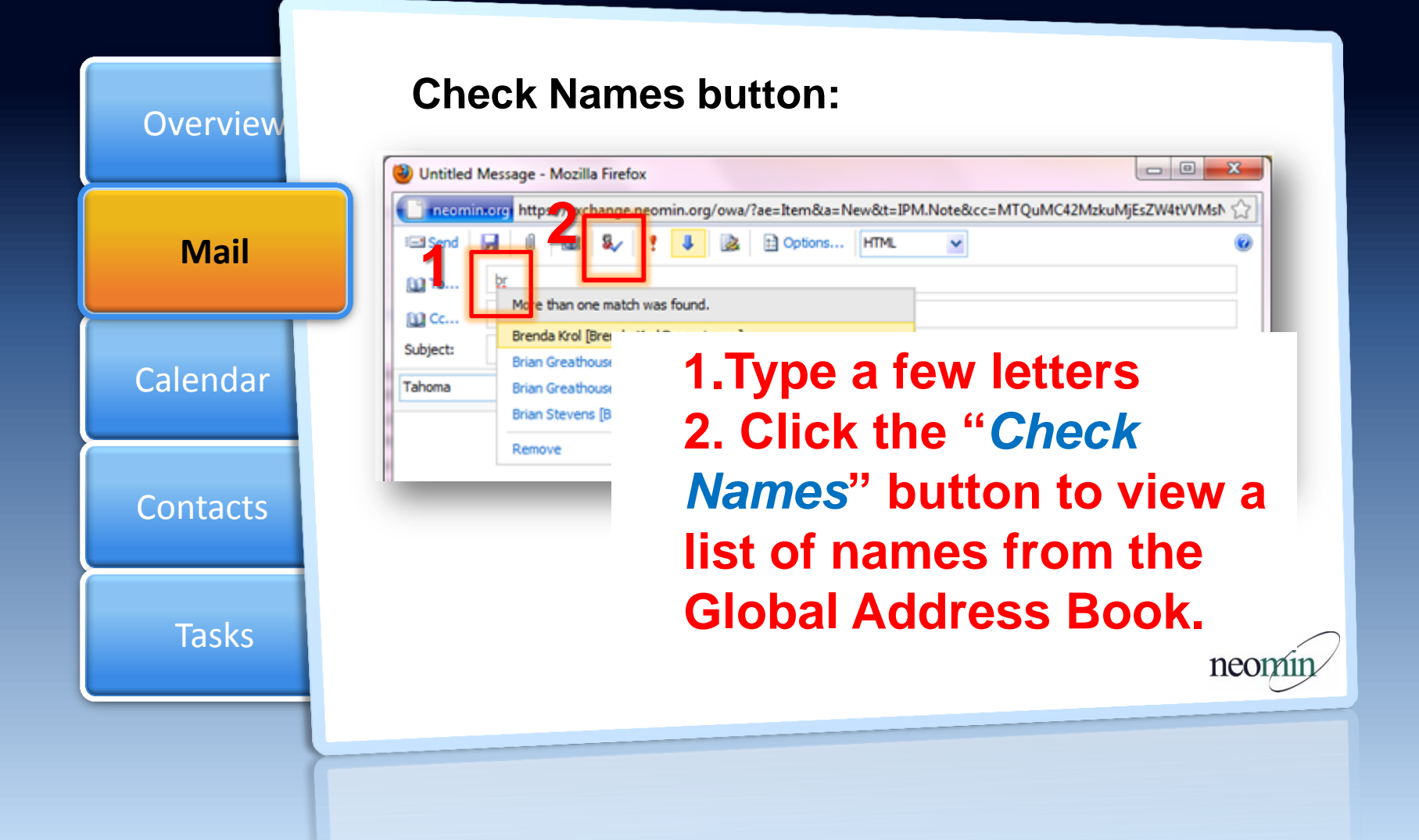

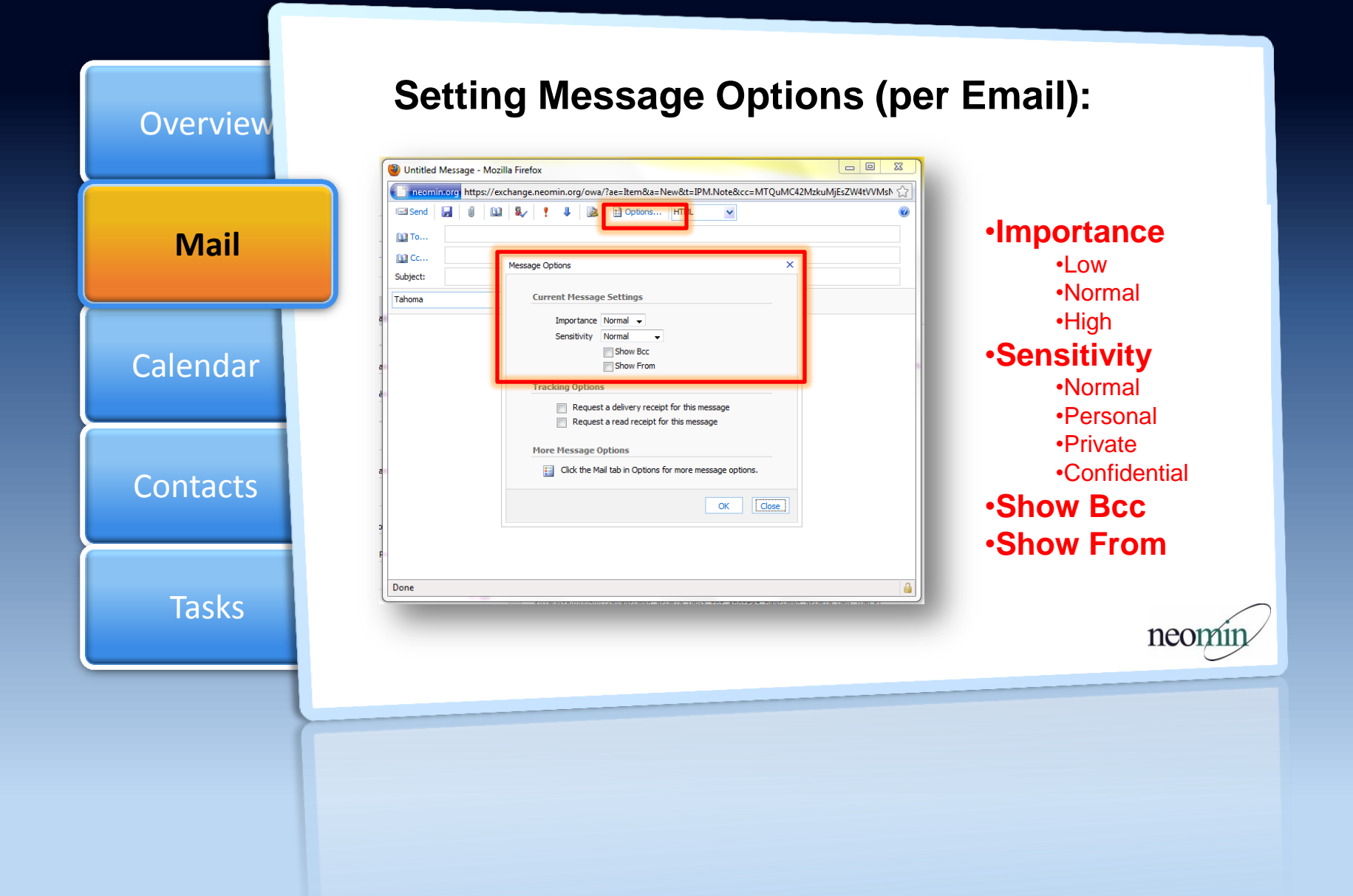

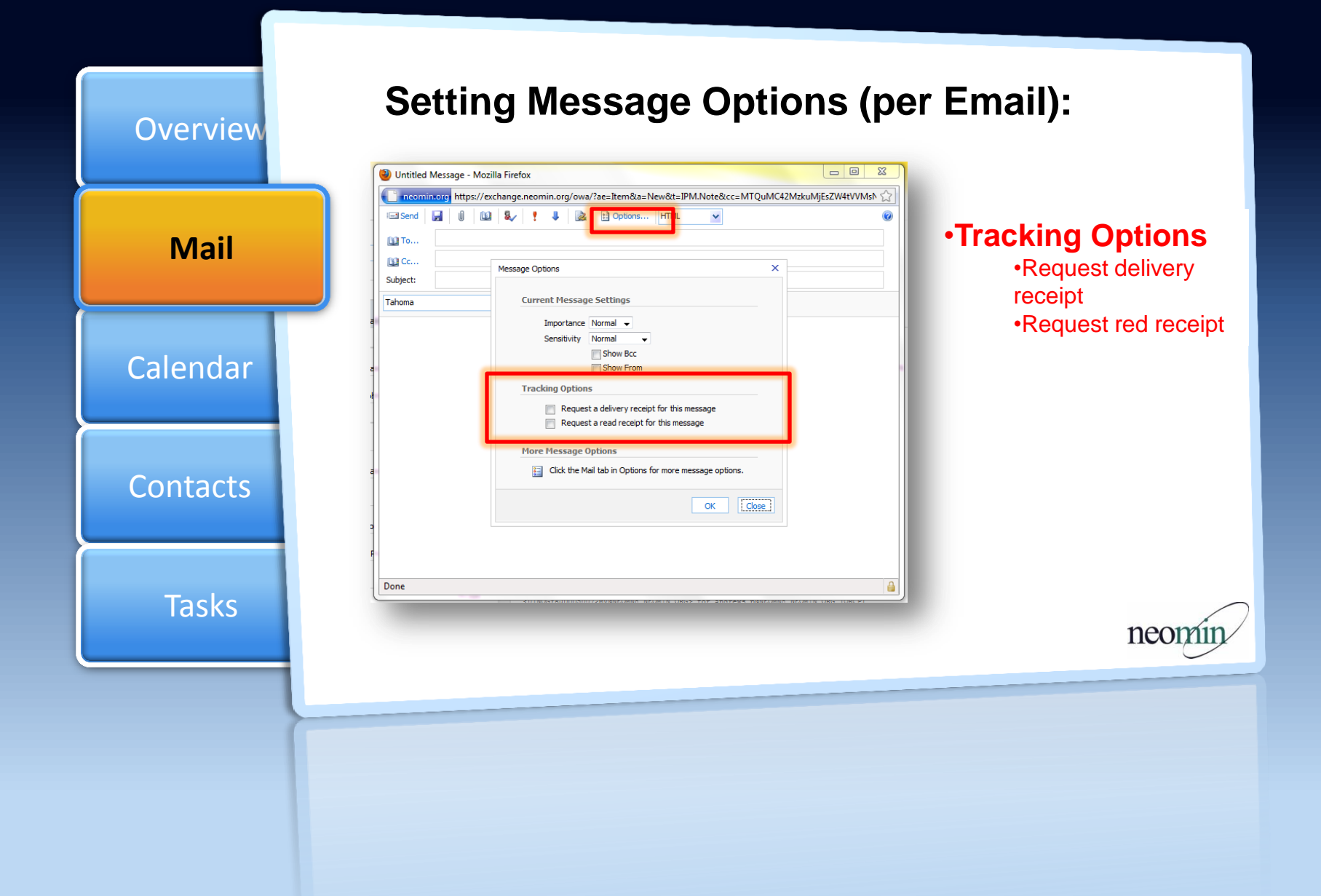

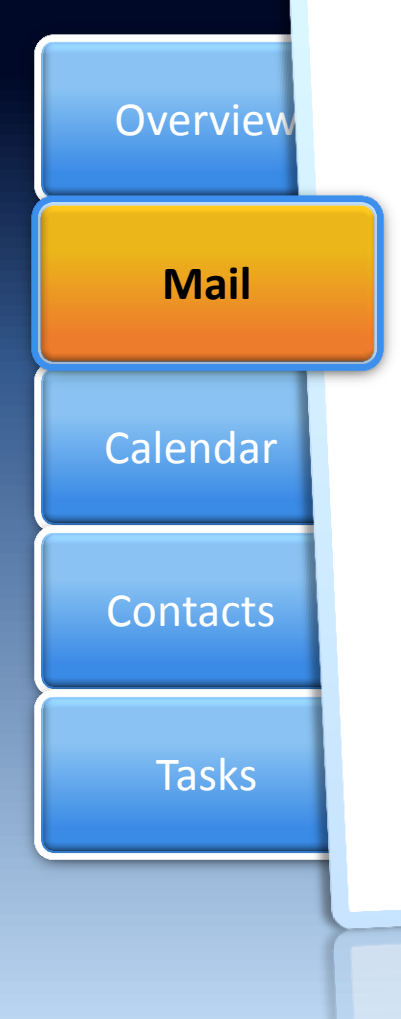

#### Change Settings under Options to:

- Preset your message format
- Change your email password
- Check spelling before sending a message

neor

Choose how your calendar should look

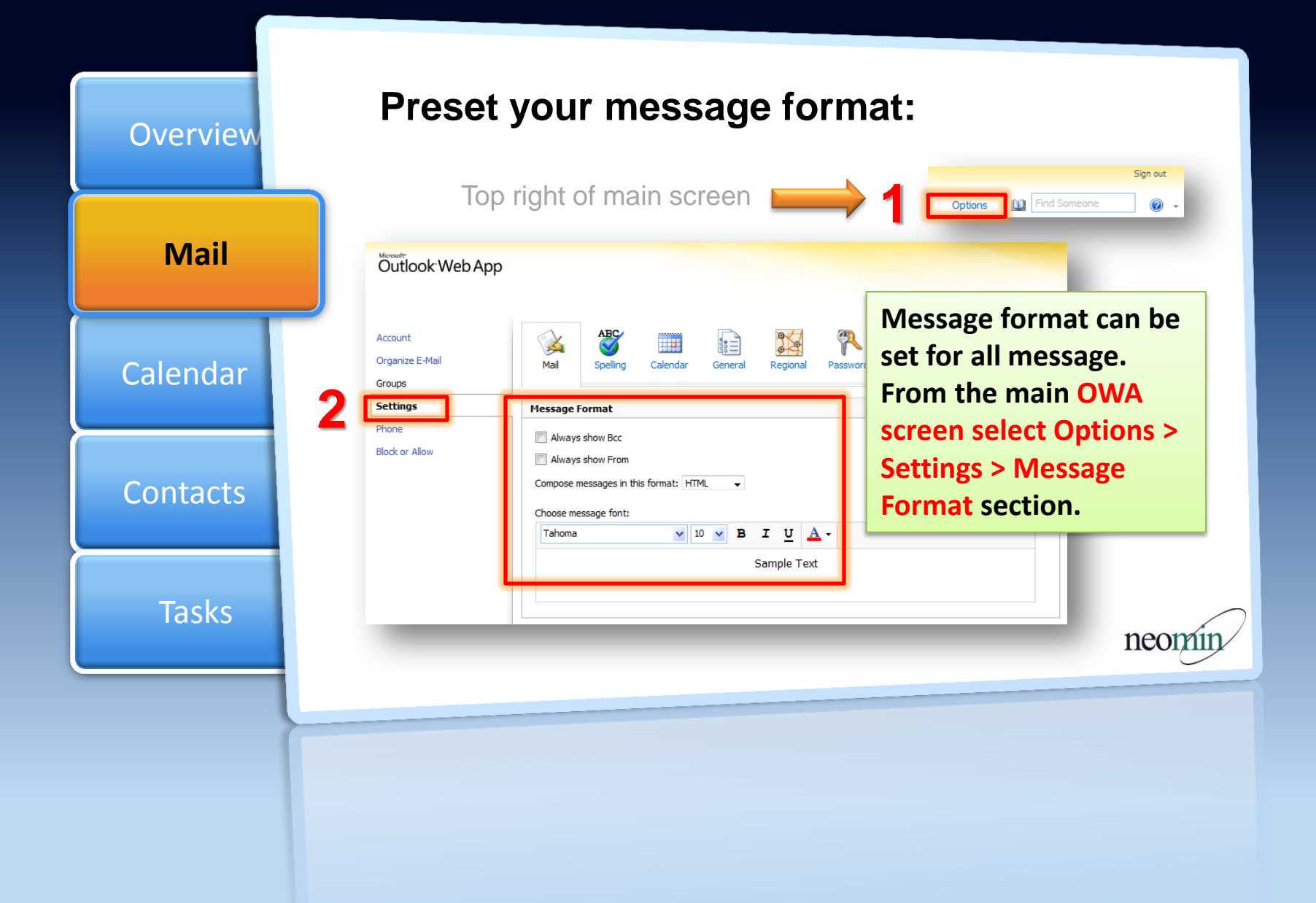

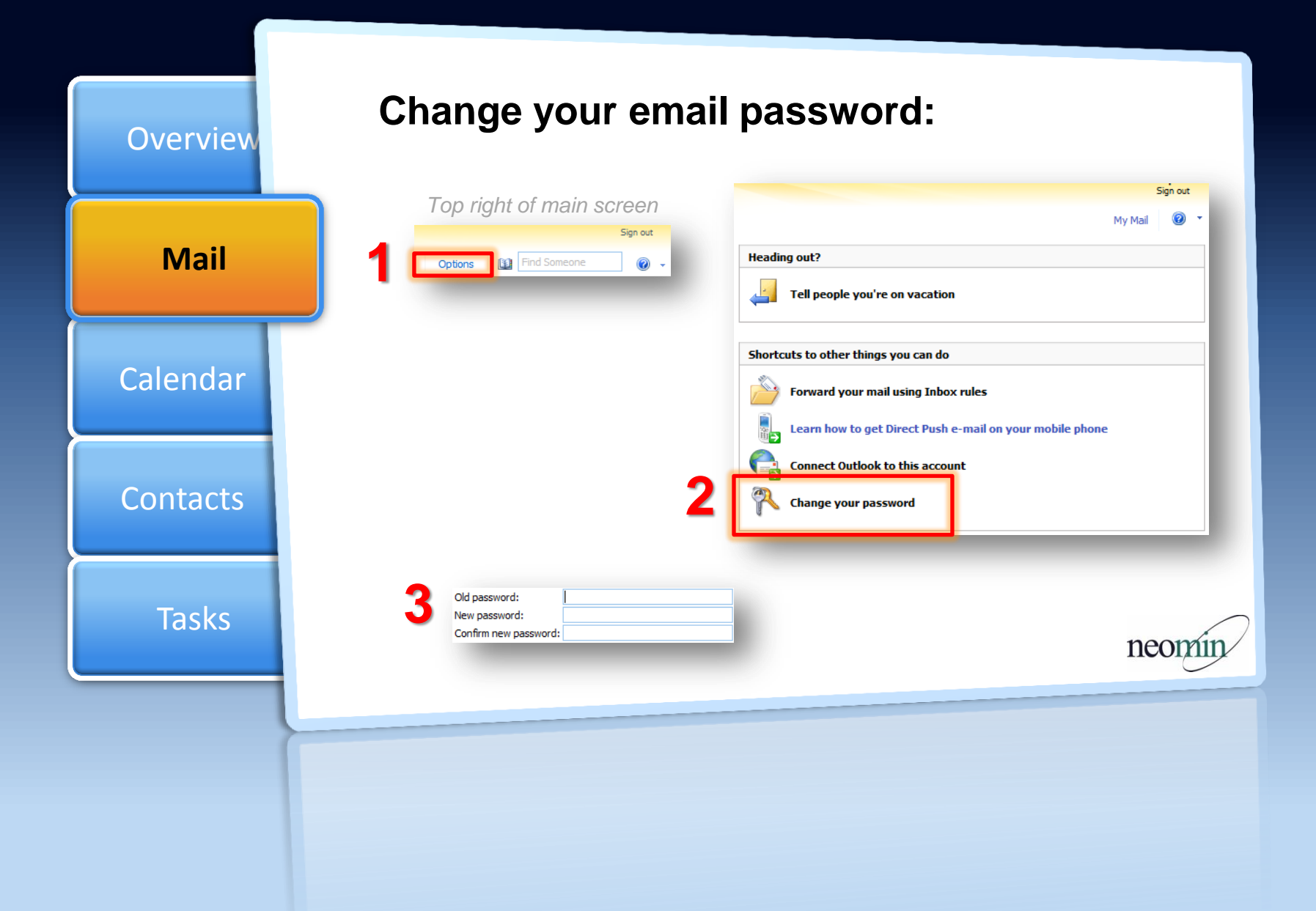

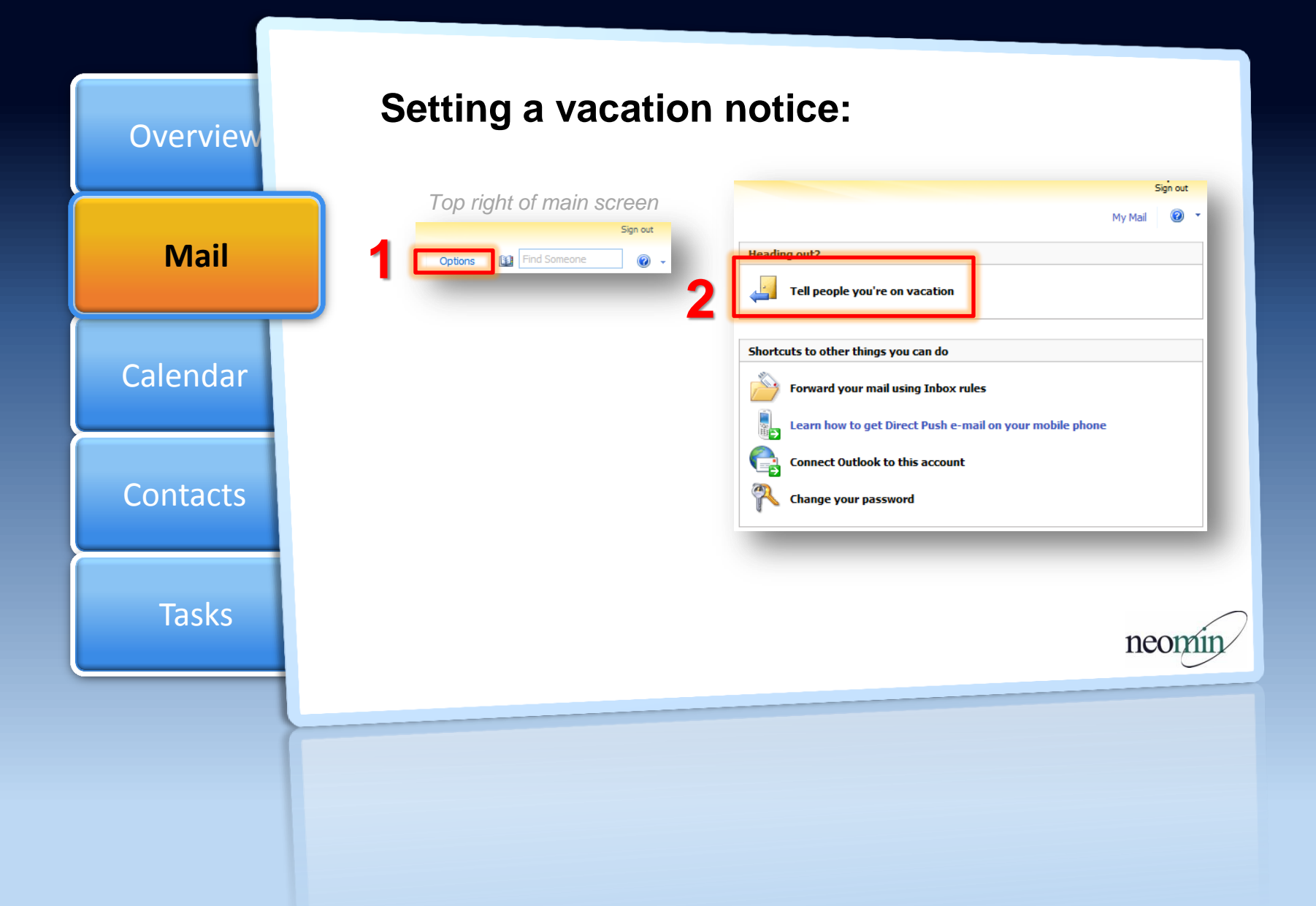

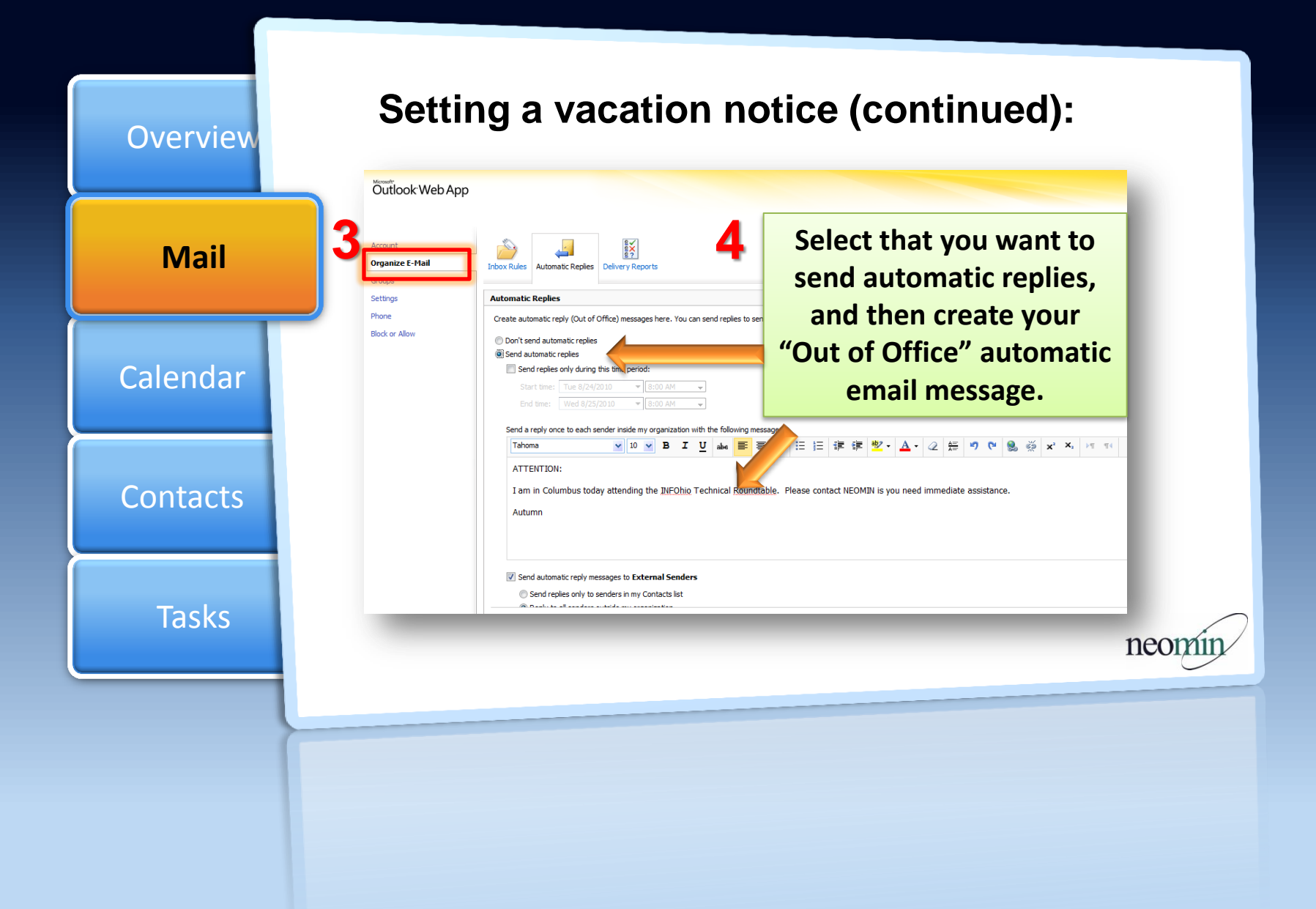

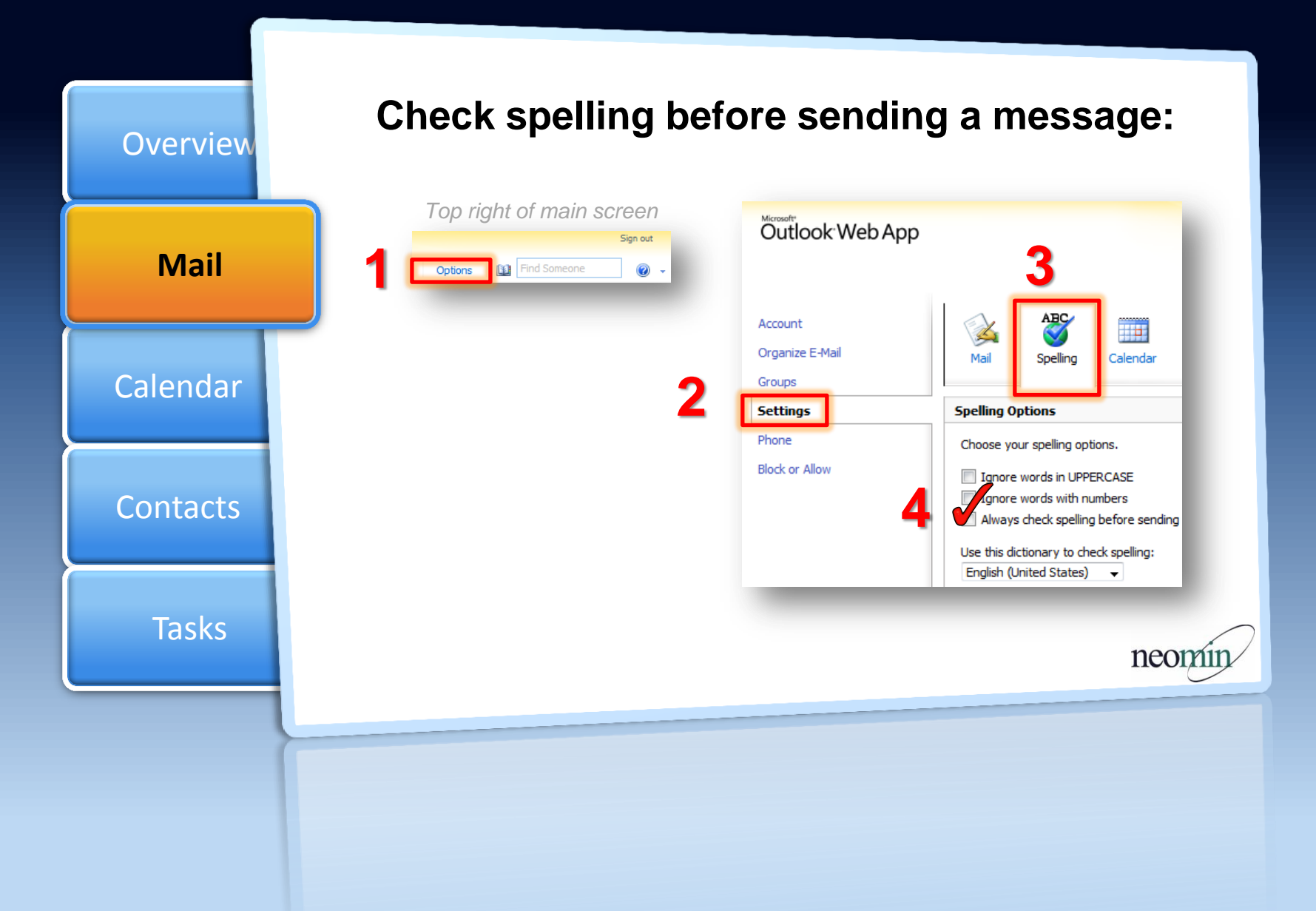

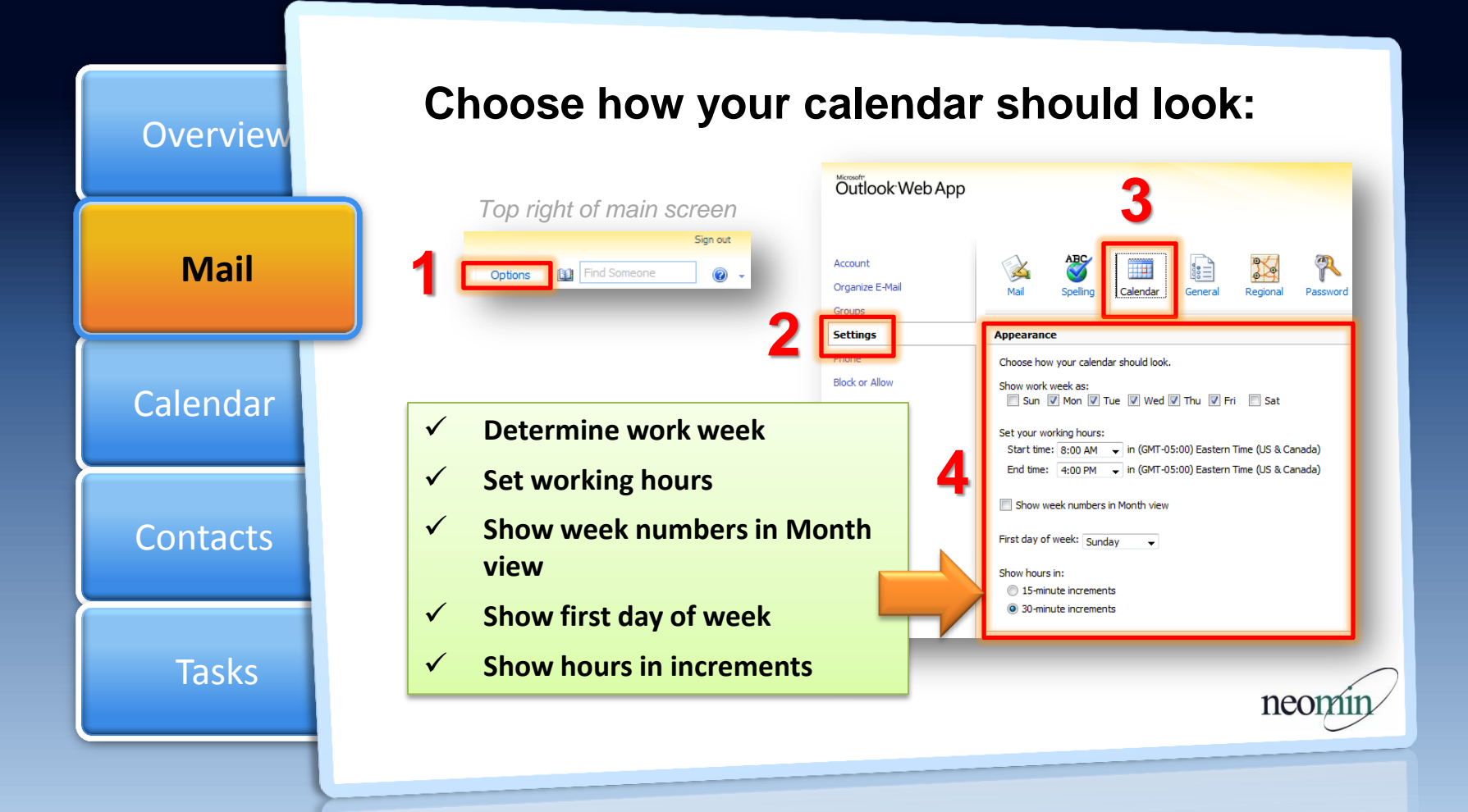

## Outlook Web App | Calendar

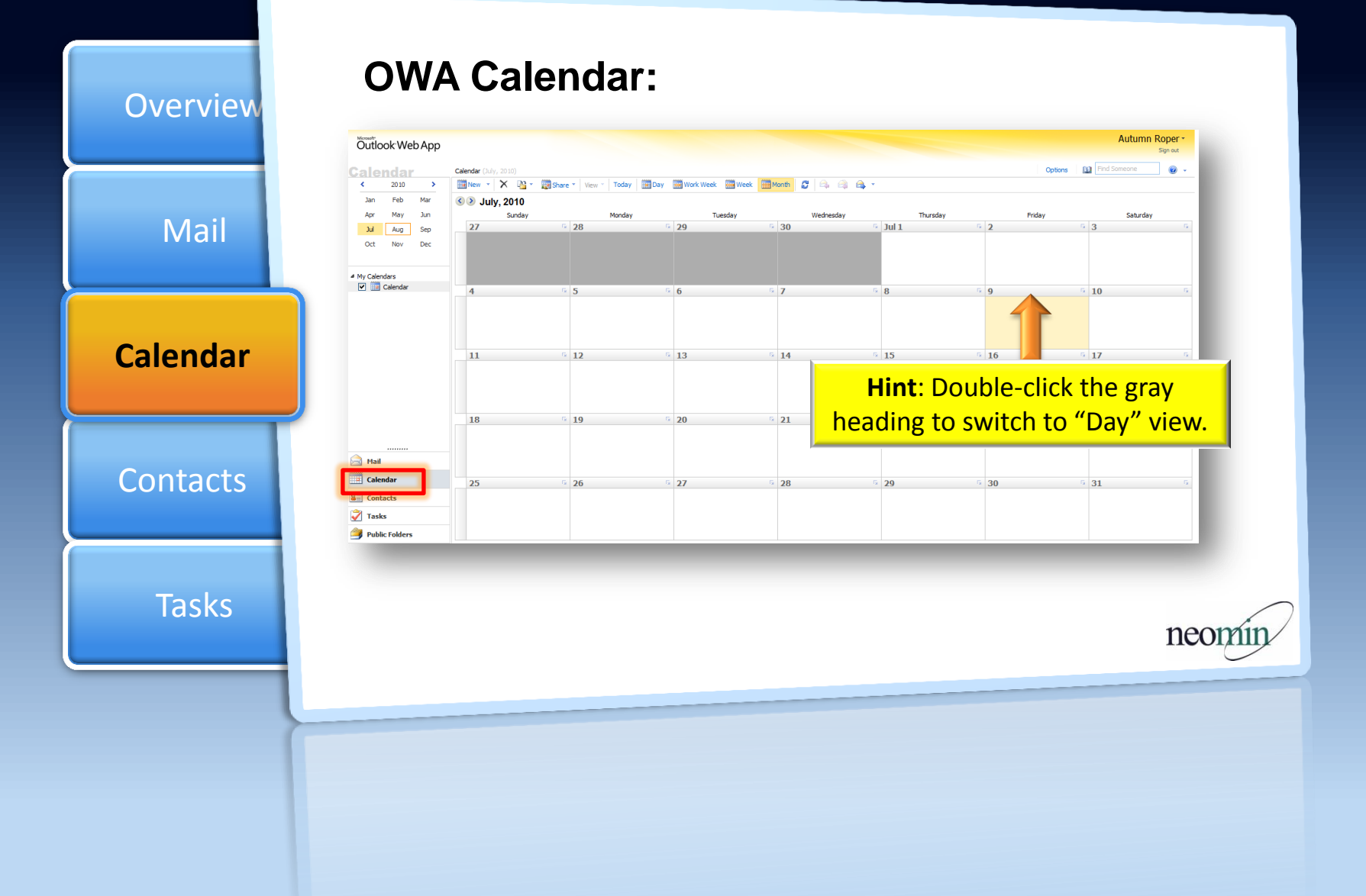

## Outlook Web App | Calendar

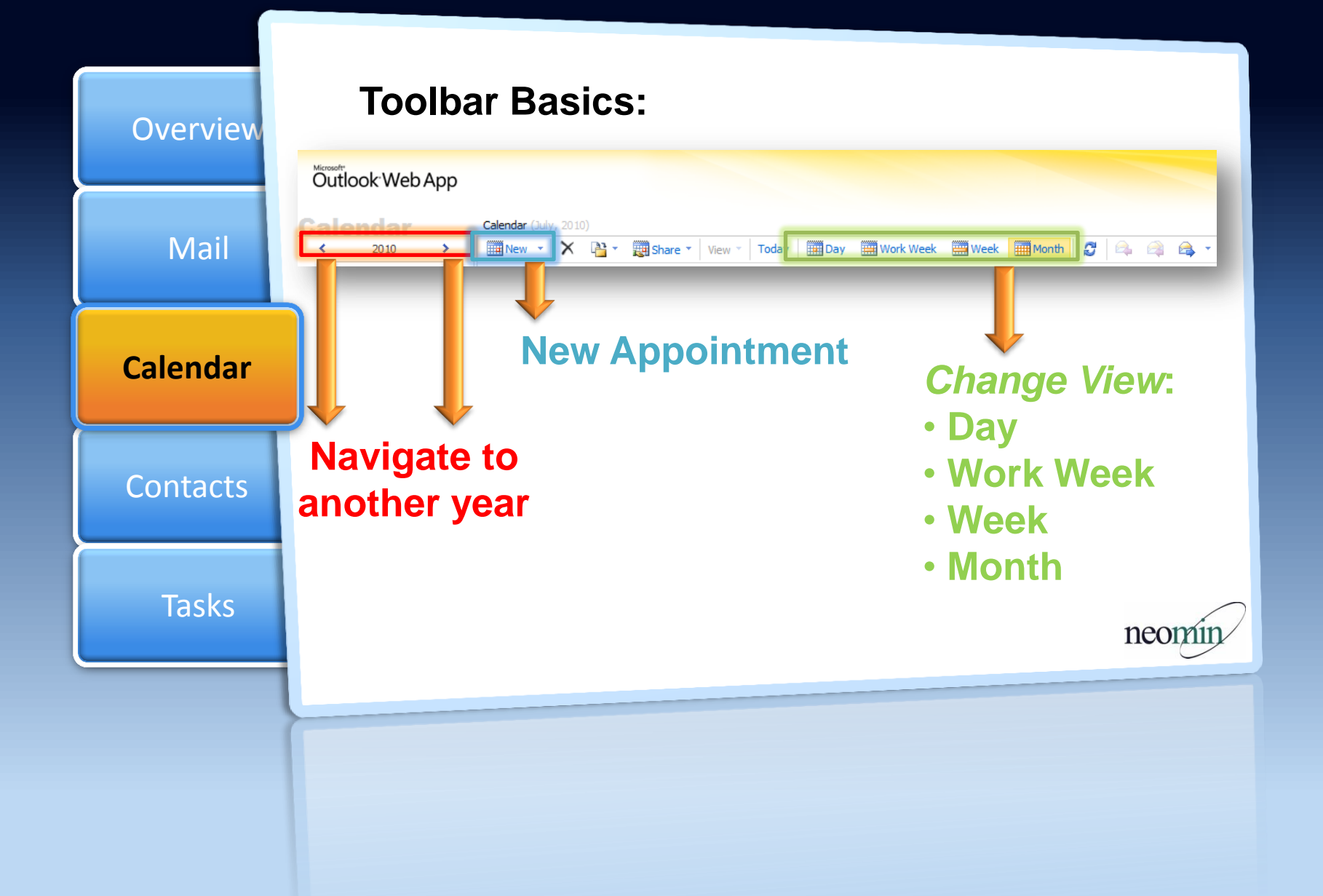

## Outlook Web App Creating an Appointment

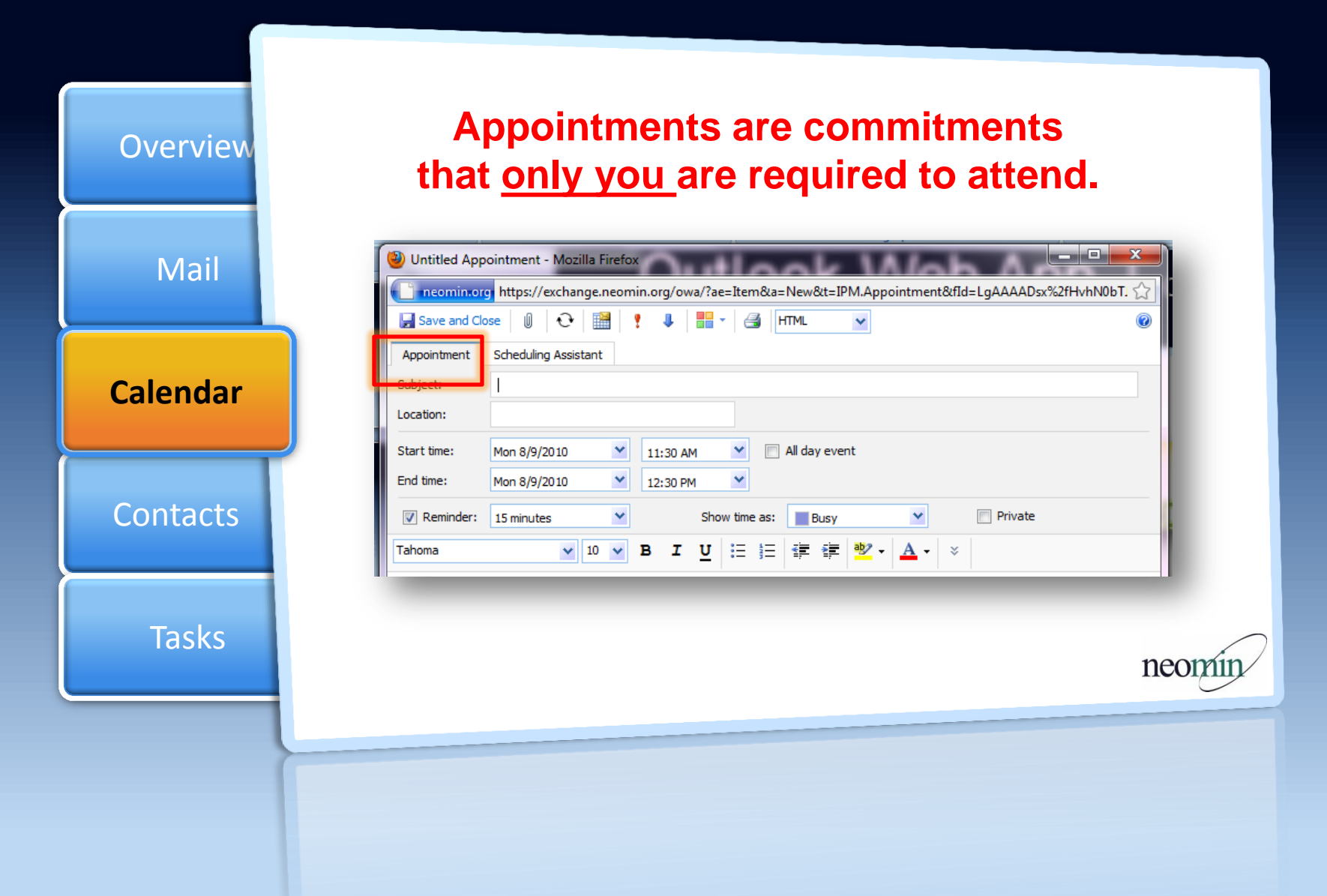

## Outlook Web App Creating an Appointment

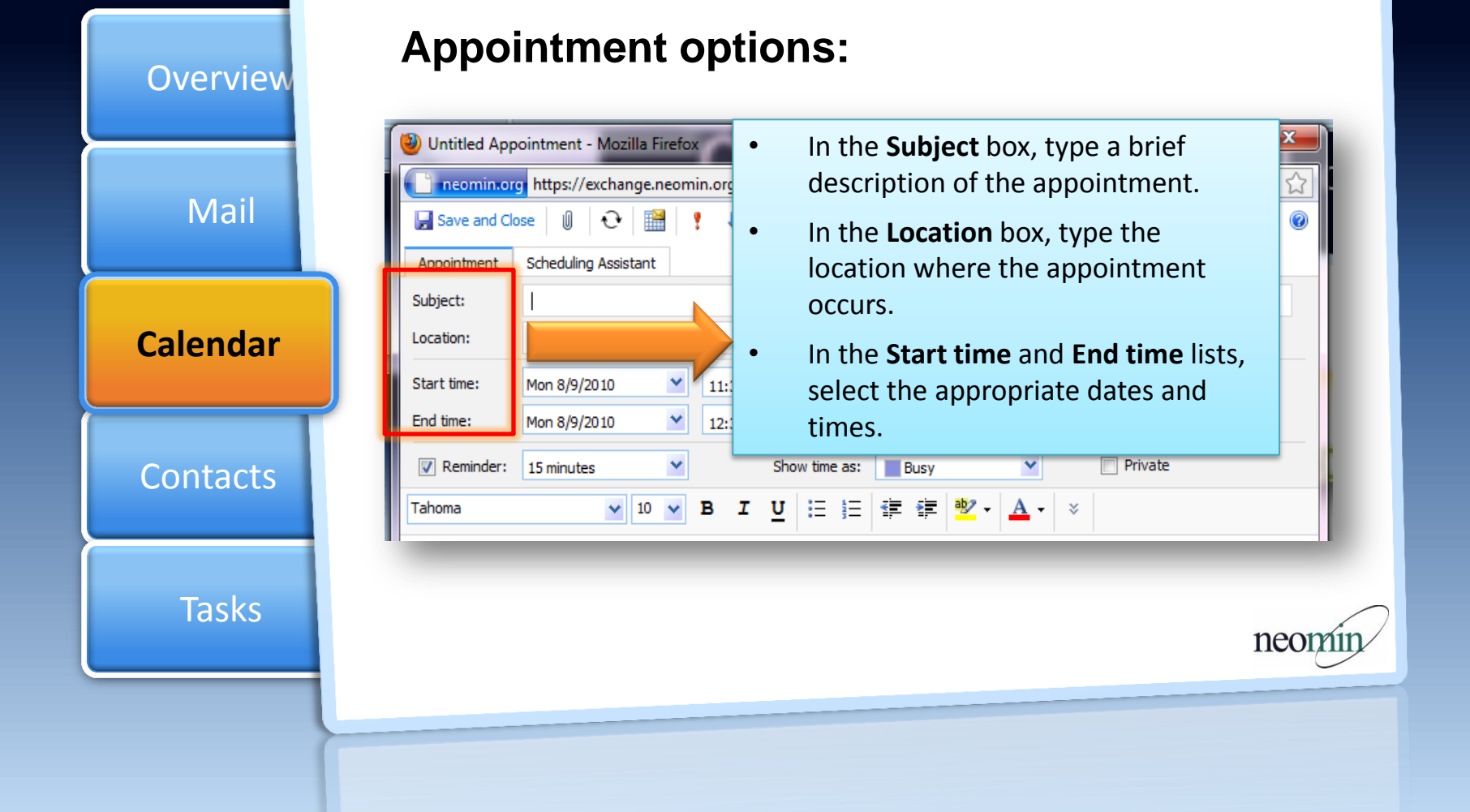

## Outlook Web App | Creating an Appointment

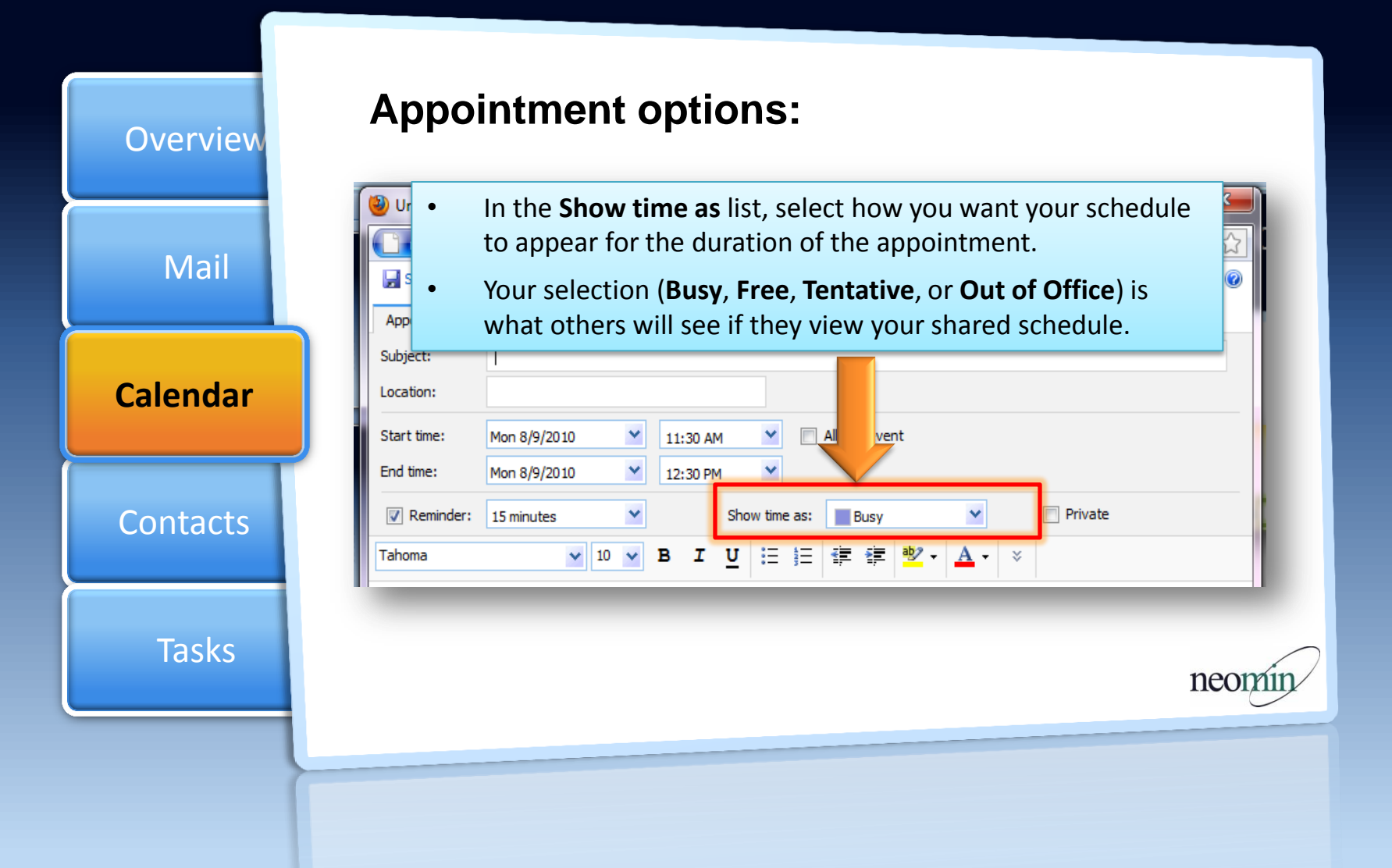

## Outlook Web App | Creating an Appointment

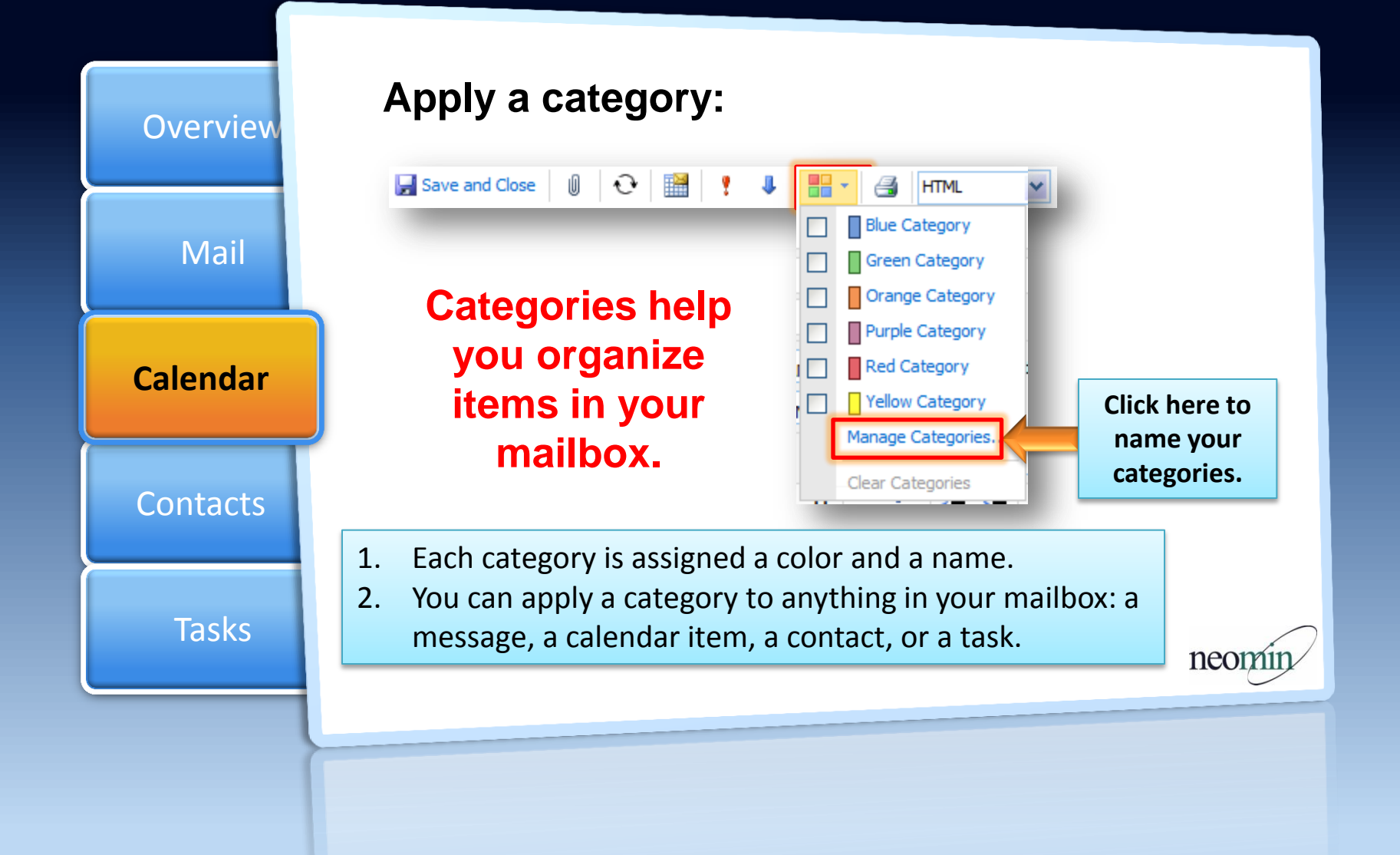